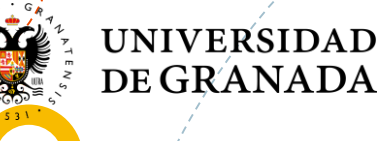

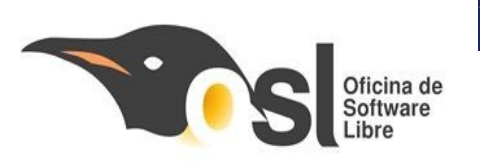

#### Campus Infantil de Software Libre

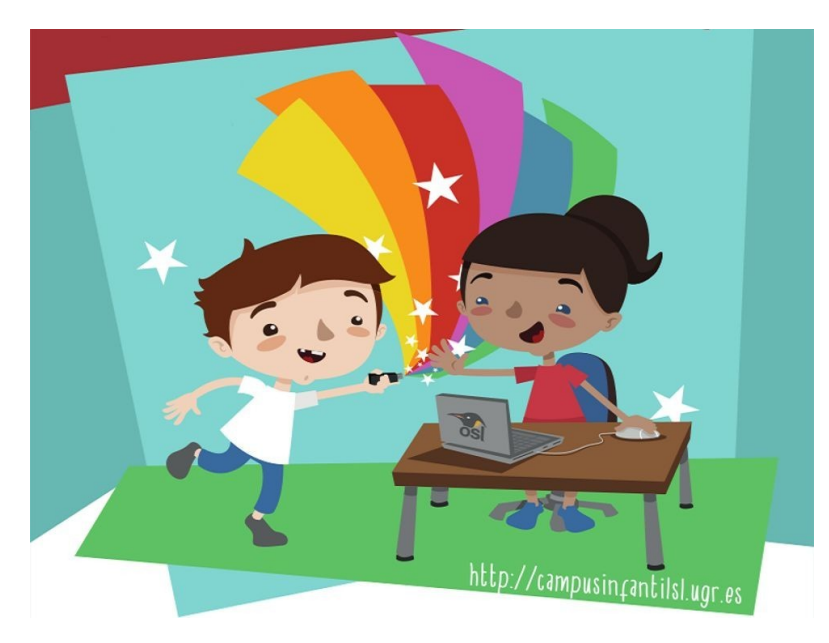

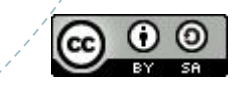

FECYT

MINISTERIO DE CIENCIA, INNOVACIÓN Y UNIVERSIDADES

GOBIERNO DE ESPAÑA FUNDACIÓN ESPAÑOLA PARA LA CIENCIA Y LA TECNOLOGÍA

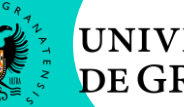

#### UNIVERSI<mark>DAD</mark> DE GRANADA

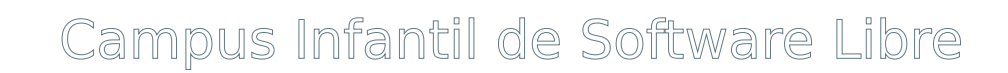

http://campusinfantilsl.ugr.es

Grupo Prebenjamín

Docente: Bryan Moreno Picamán Monitor de Tiempo Libre: Monitor de aula: Jornada 2

GOBIERNO DE ESPAÑA Y UNIVERSIDADES FUNDACIÓN ESPAÑOLA PARA LA CIENCIA Y LA TECNOLOGÍA

FECYT

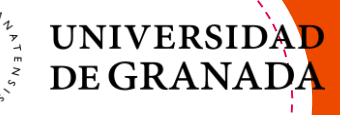

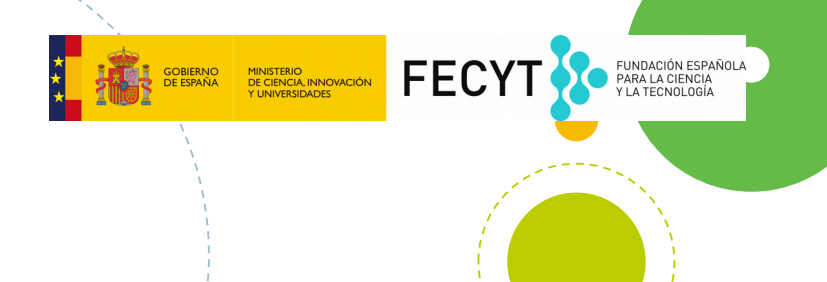

### Trabajo con imágenes

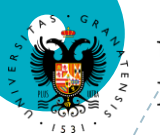

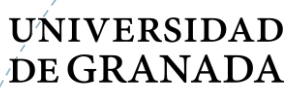

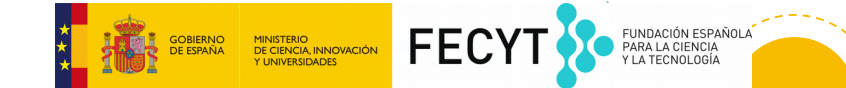

Hoy vamos a coger y editar imágenes

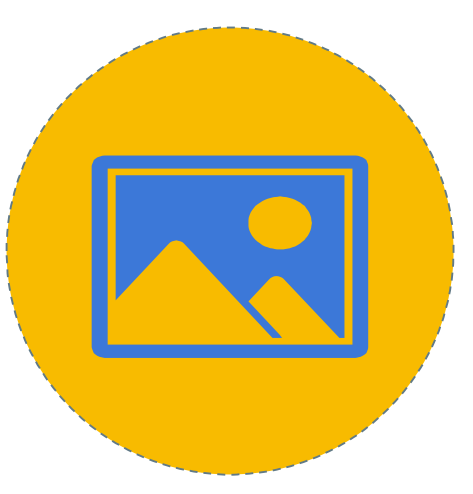

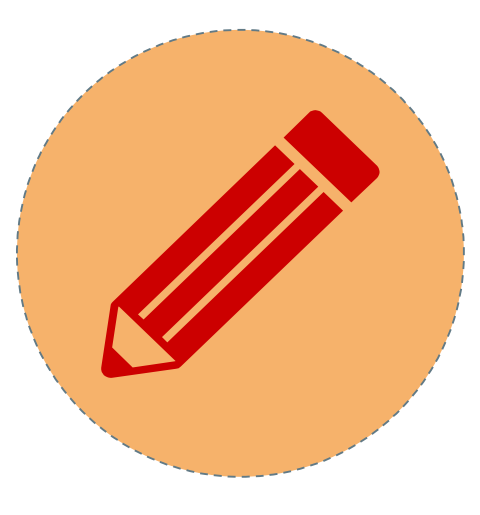

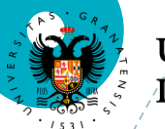

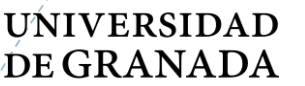

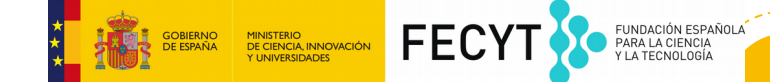

# Apretamos el botón Ponemos usuario y contraseña Seleccionamos Ubuntu 14.04

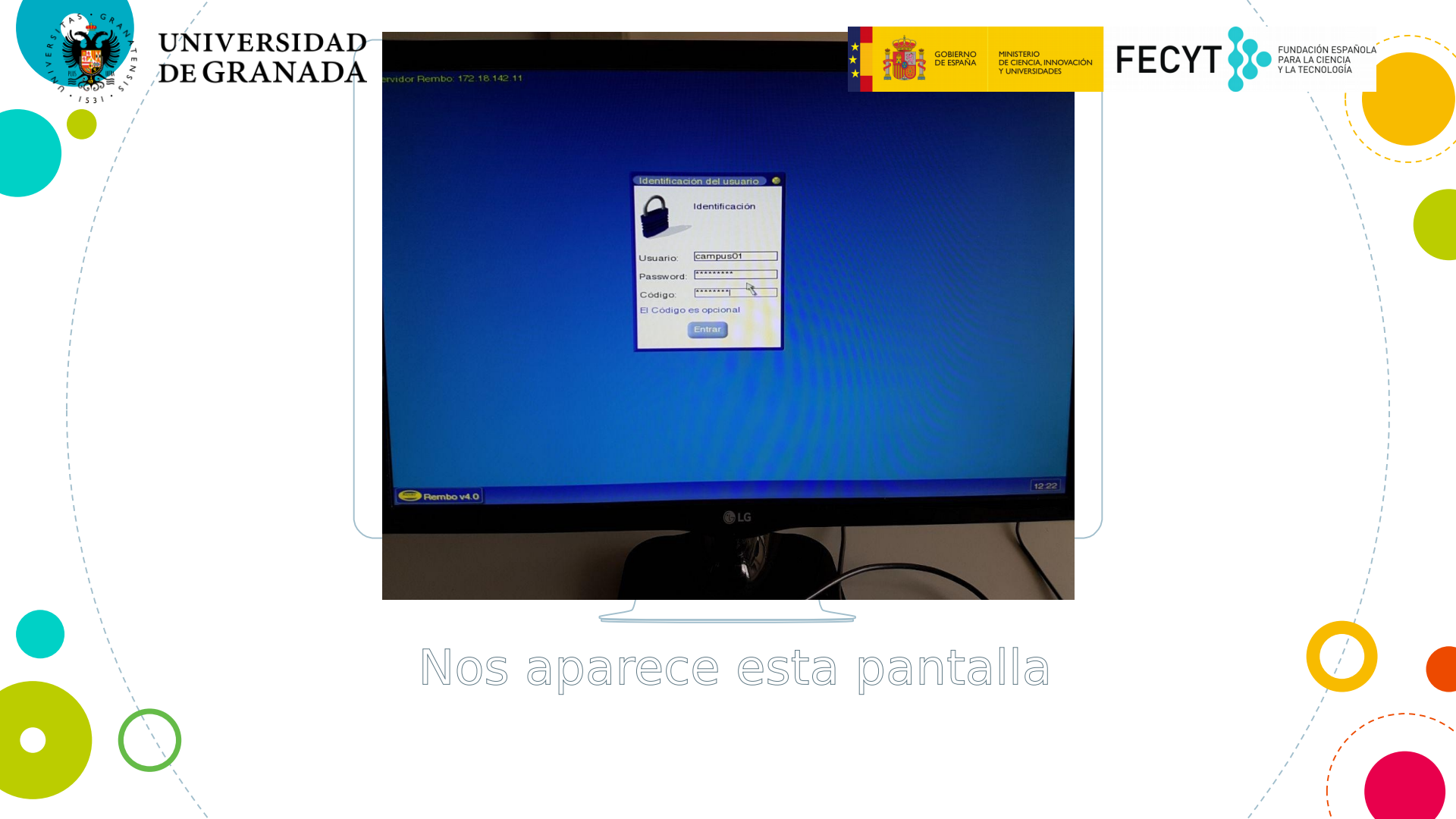

| Identificación del usuario) 🧐 |                |
|-------------------------------|----------------|
| 9                             | Identificación |
| Usuario:                      | campus01       |
| Password:                     |                |
| Código:                       | ······         |
| El Código es opcional         |                |
|                               | Entrar         |

## FECYT FUNDACIÓN ESPAÑOLA PARA LA CIENCIA Y LA TECNOLOGÍA MINISTERIO DE CIENCIA, INNOVACIÓN Y UNIVERSIDADES gobierno De españa

#### Nos aparece esta pantalla

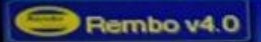

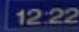

**G**LG

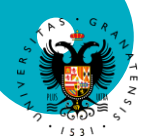

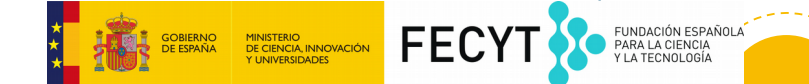

## Esto es lo que tenemos que poner

### Usuario: campusXX

Contraseña: edicion18

Código: campus15

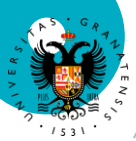

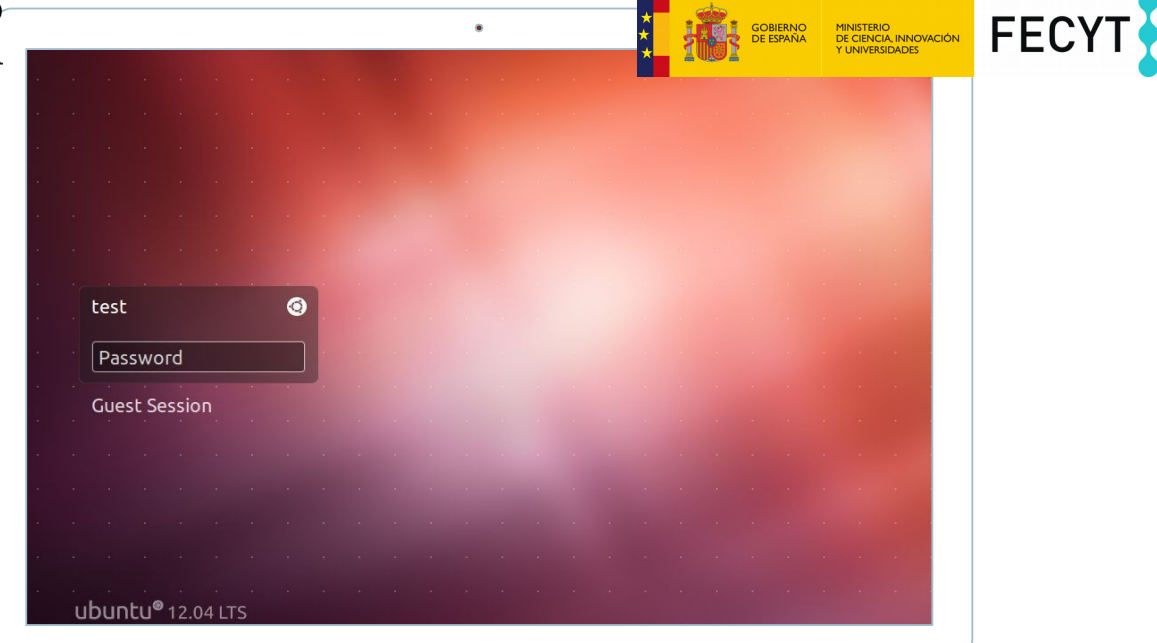

٠

FUNDACIÓN ESPAÑOLA PARA LA CIENCIA Y LA TECNOLOGÍA

Volvemos a poner nuestra contraseña "edición18"

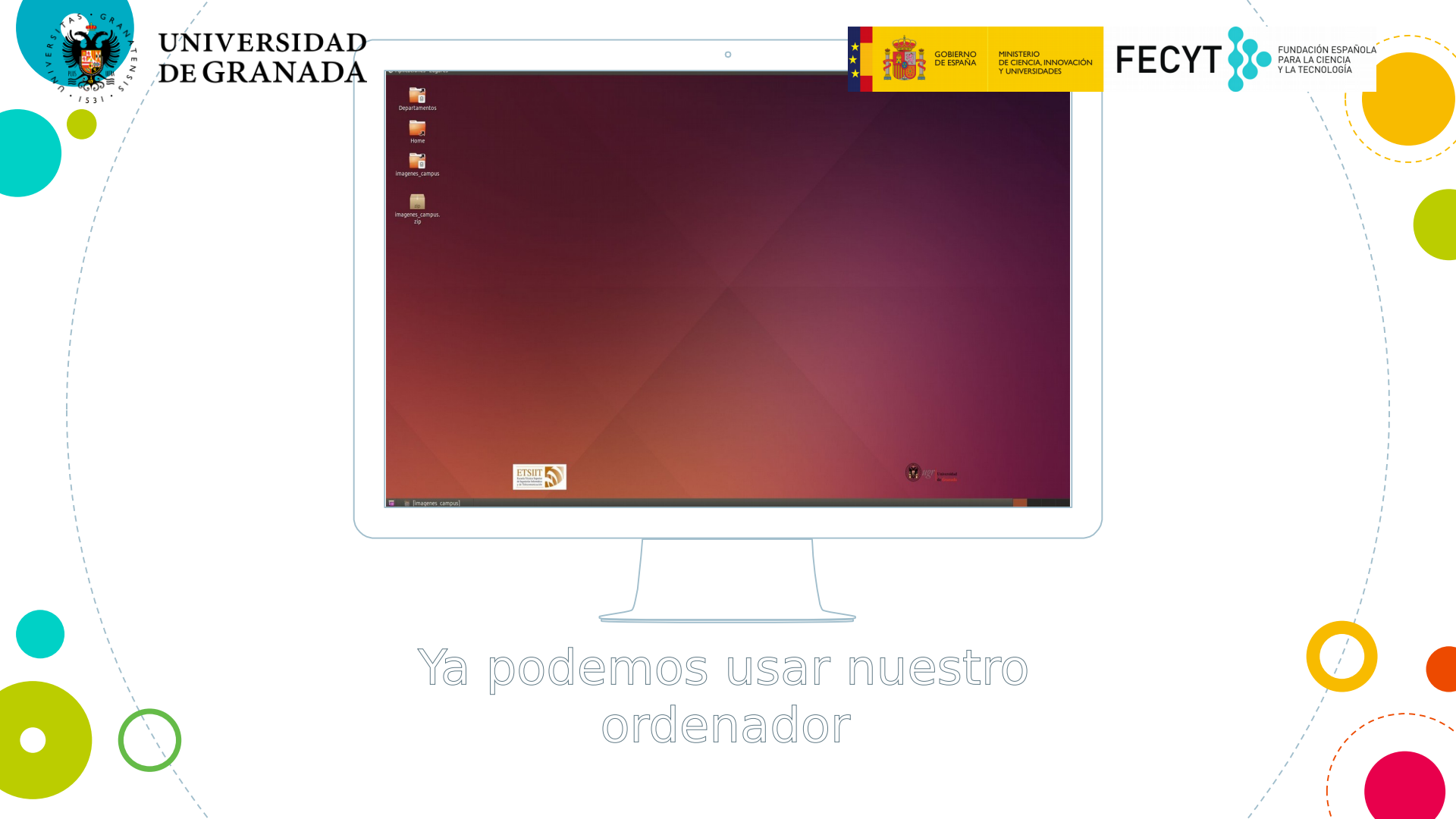

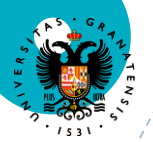

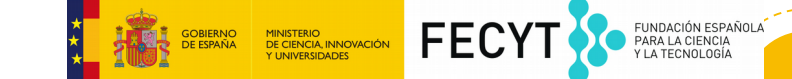

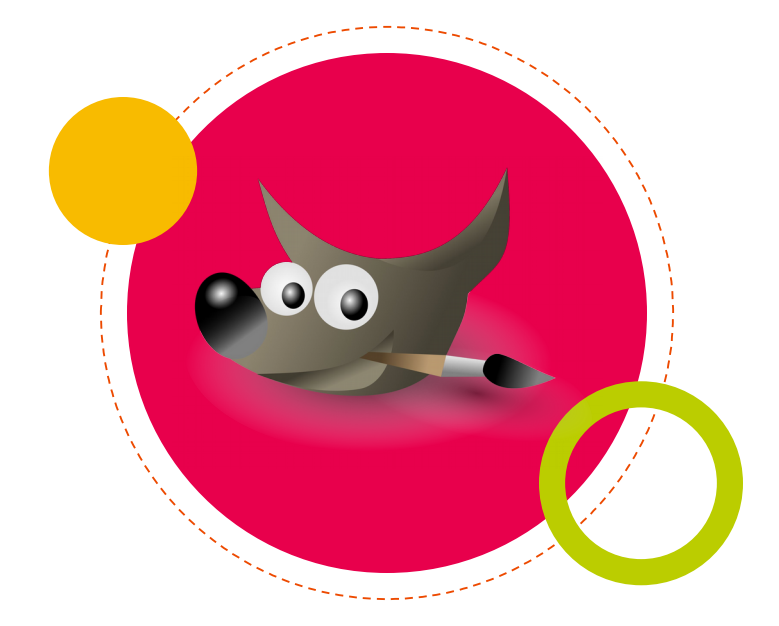

### ¡Vamos a usar un programa llamado GIMP! 🕖

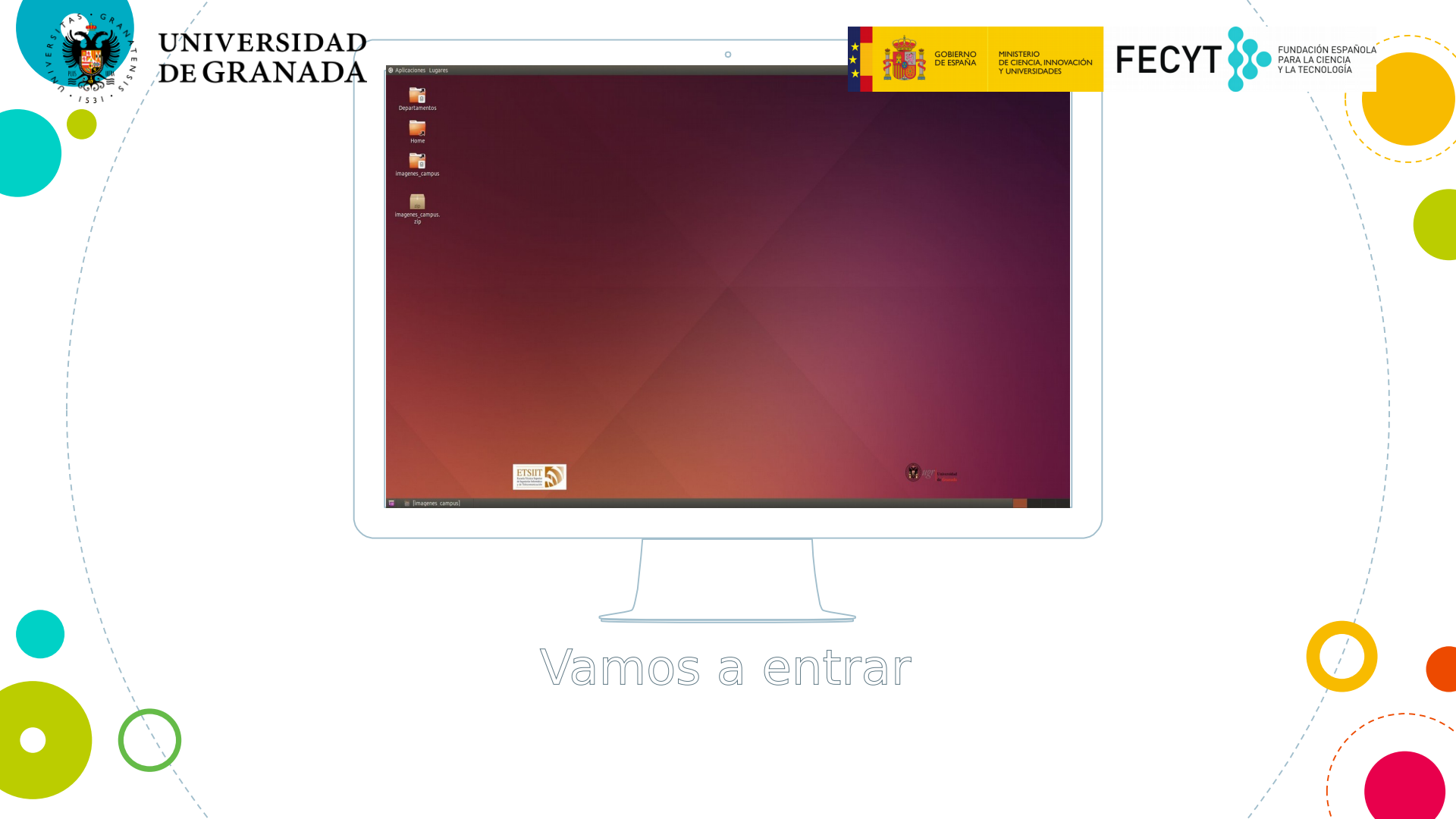

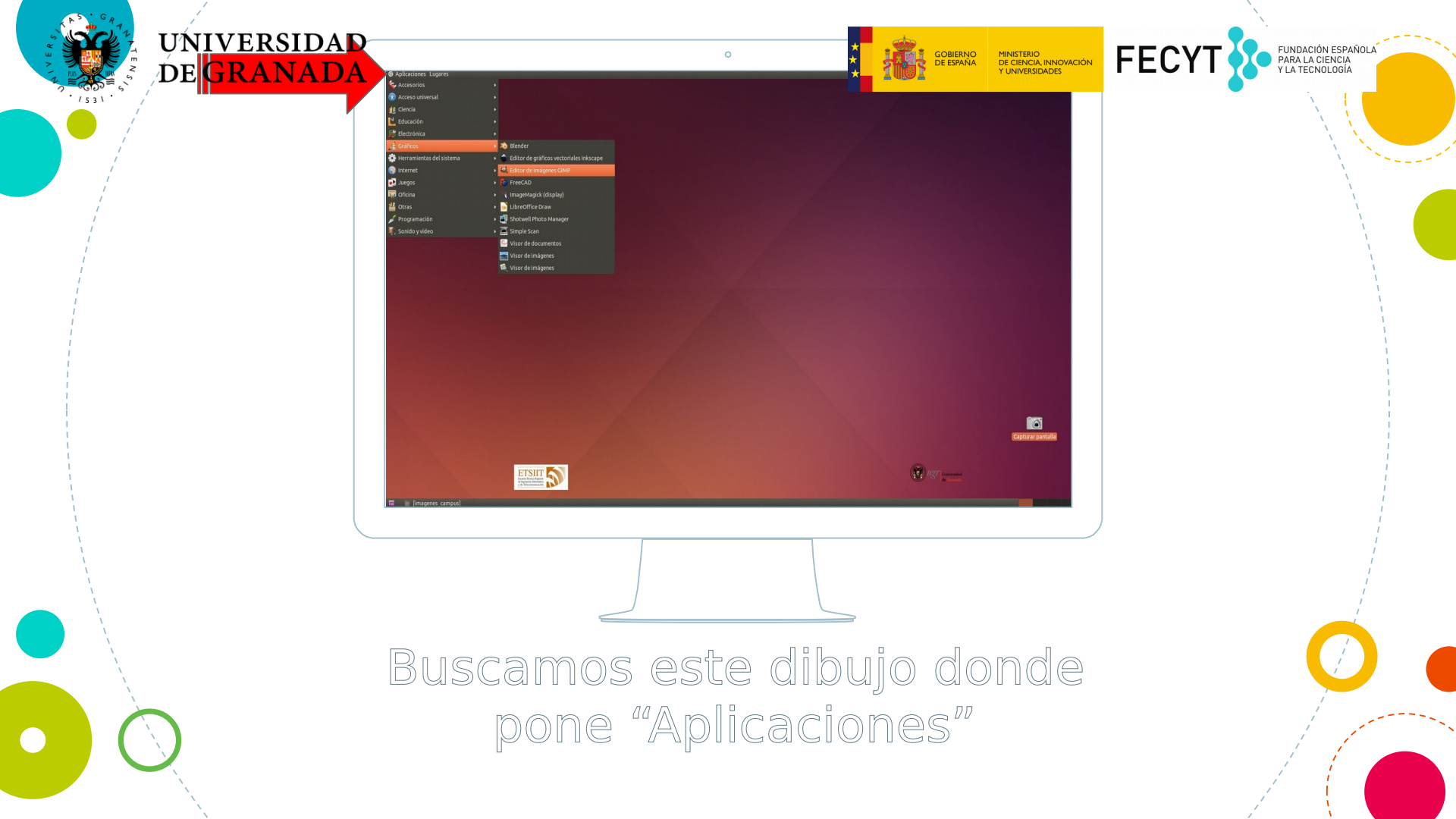

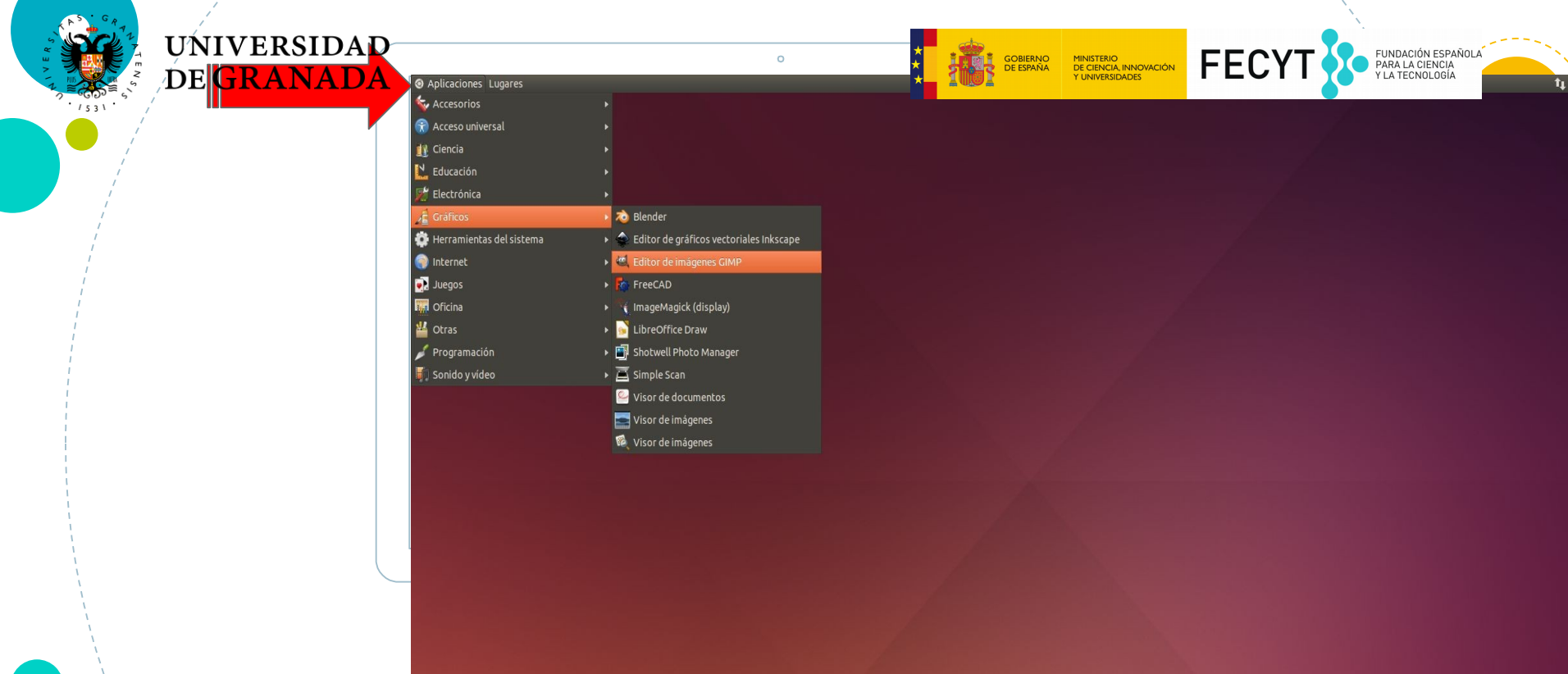

### Y pinchamos una vez con el ratón

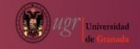

Captur

👅 🗧 [imagenes\_campus]

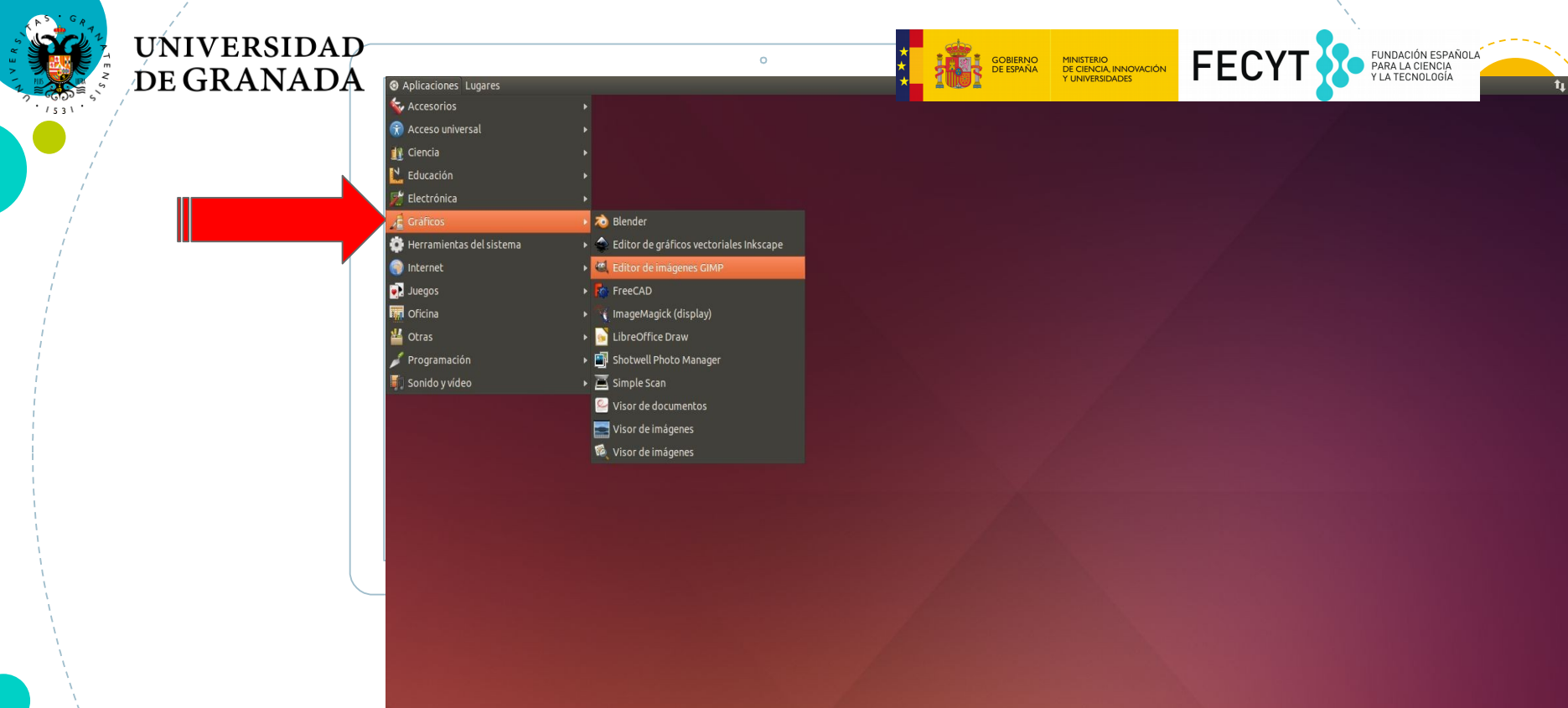

#### Seleccionamos "Gráficos"

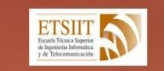

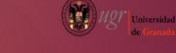

Captur

🖬 🗧 [imagenes\_campus]

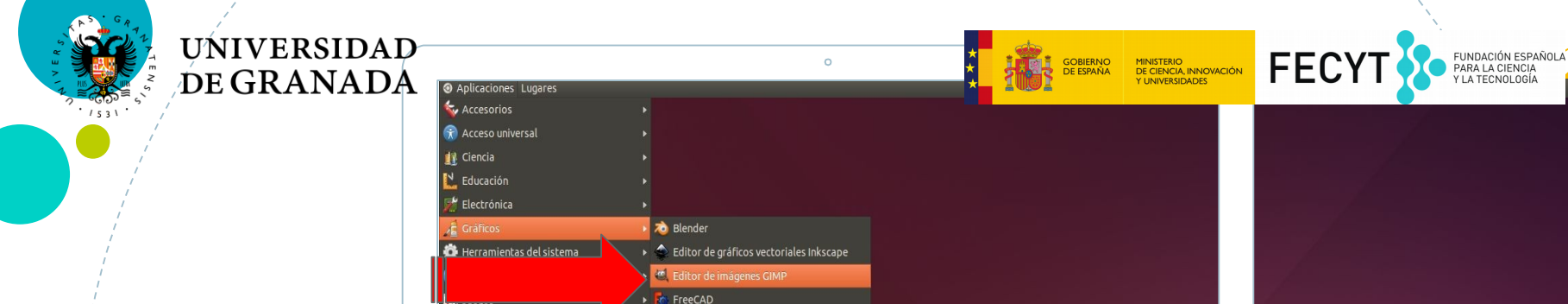

ImageMagick (display) ▶ 🔂 LibreOffice Draw

Shotwell Photo Manager

▶ 🧮 Simple Scan Visor de documentos 📰 Visor de imágenes 🔞 Visor de imágenes

## Y por ultimo le damos a la opción "Editor de Imágenes

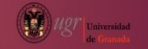

🗃 🗧 [imagenes\_campus]

Oficina

🕌 Otras

🦨 Programación Sonido v vídeo

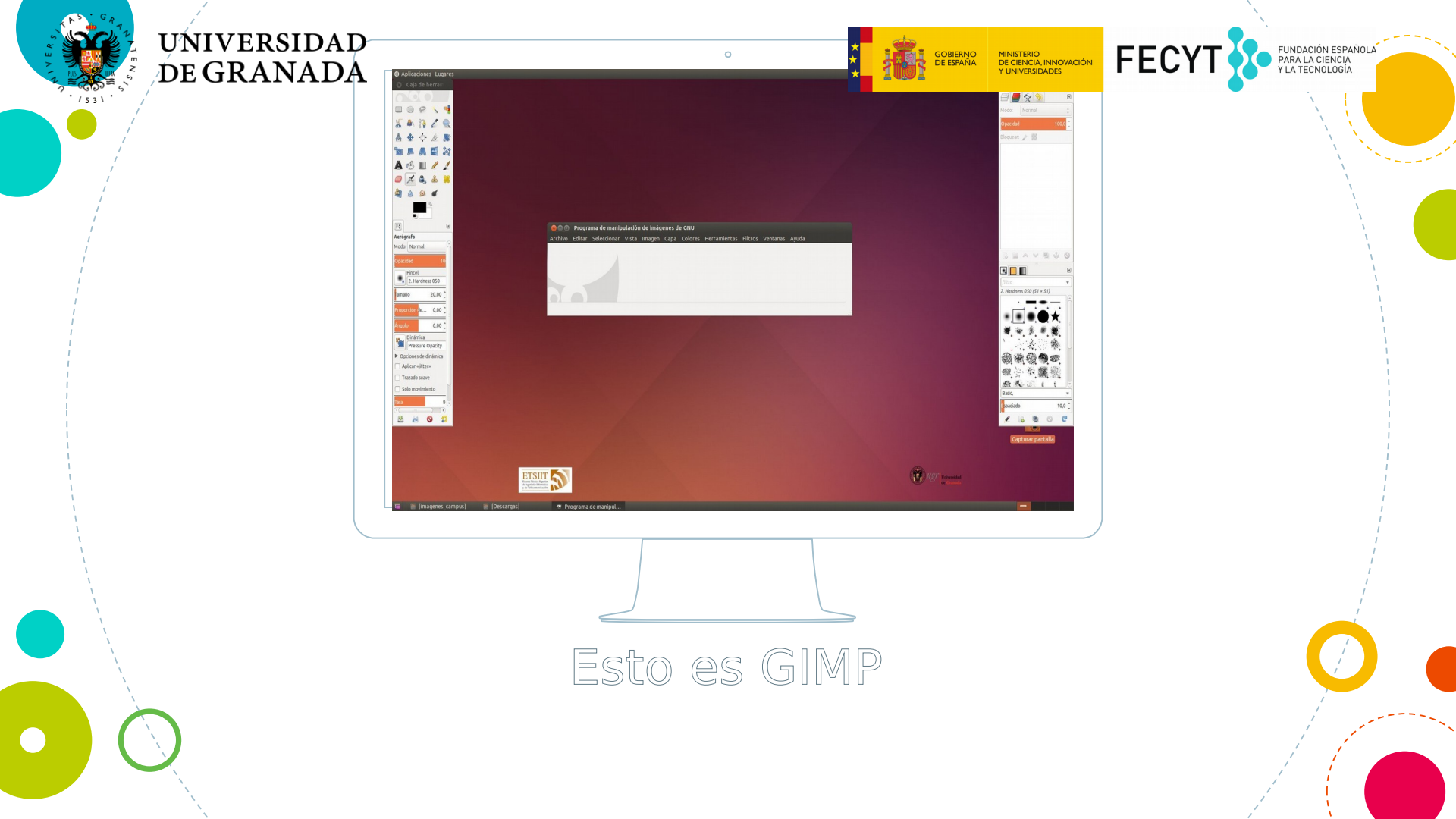

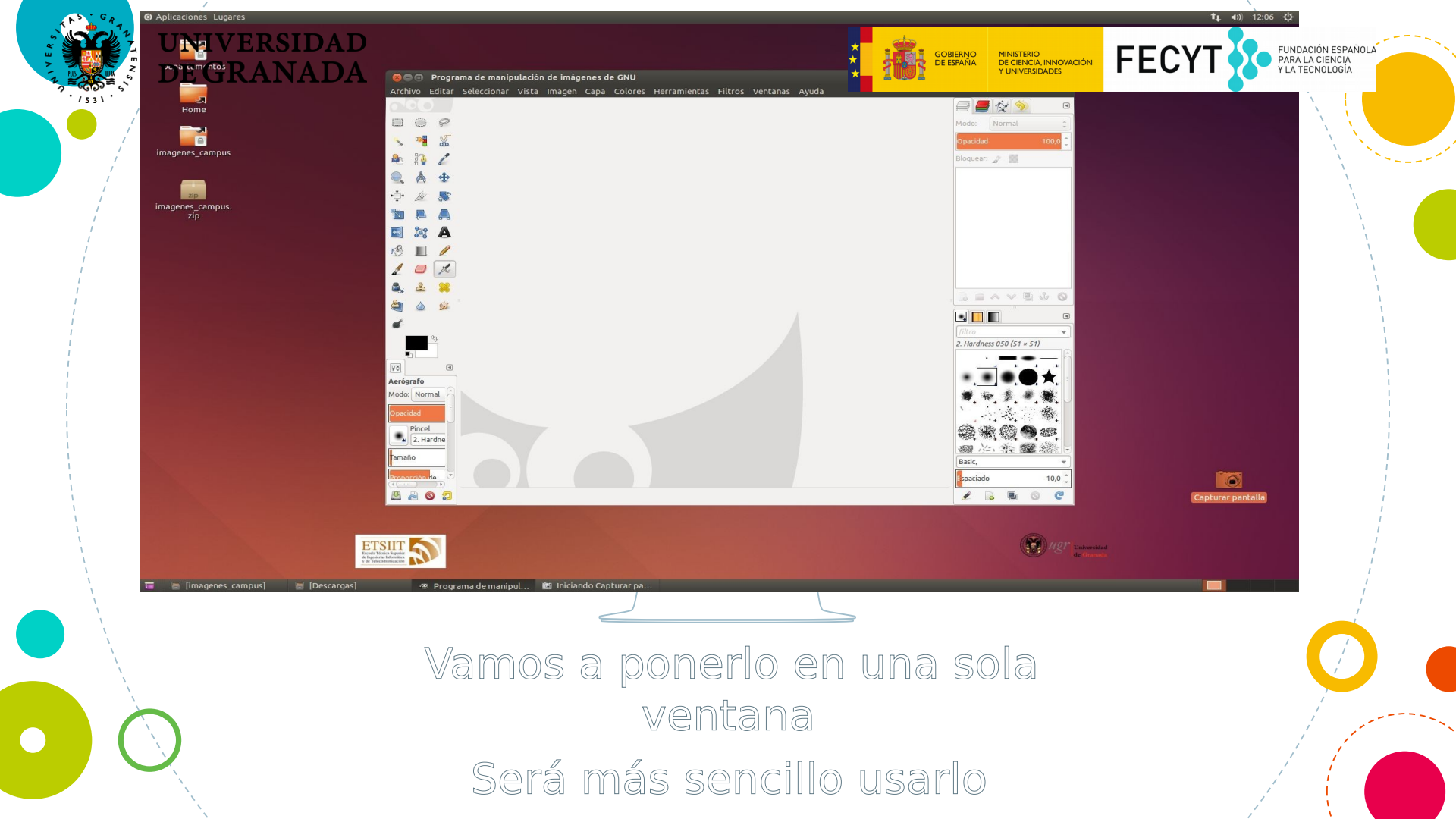

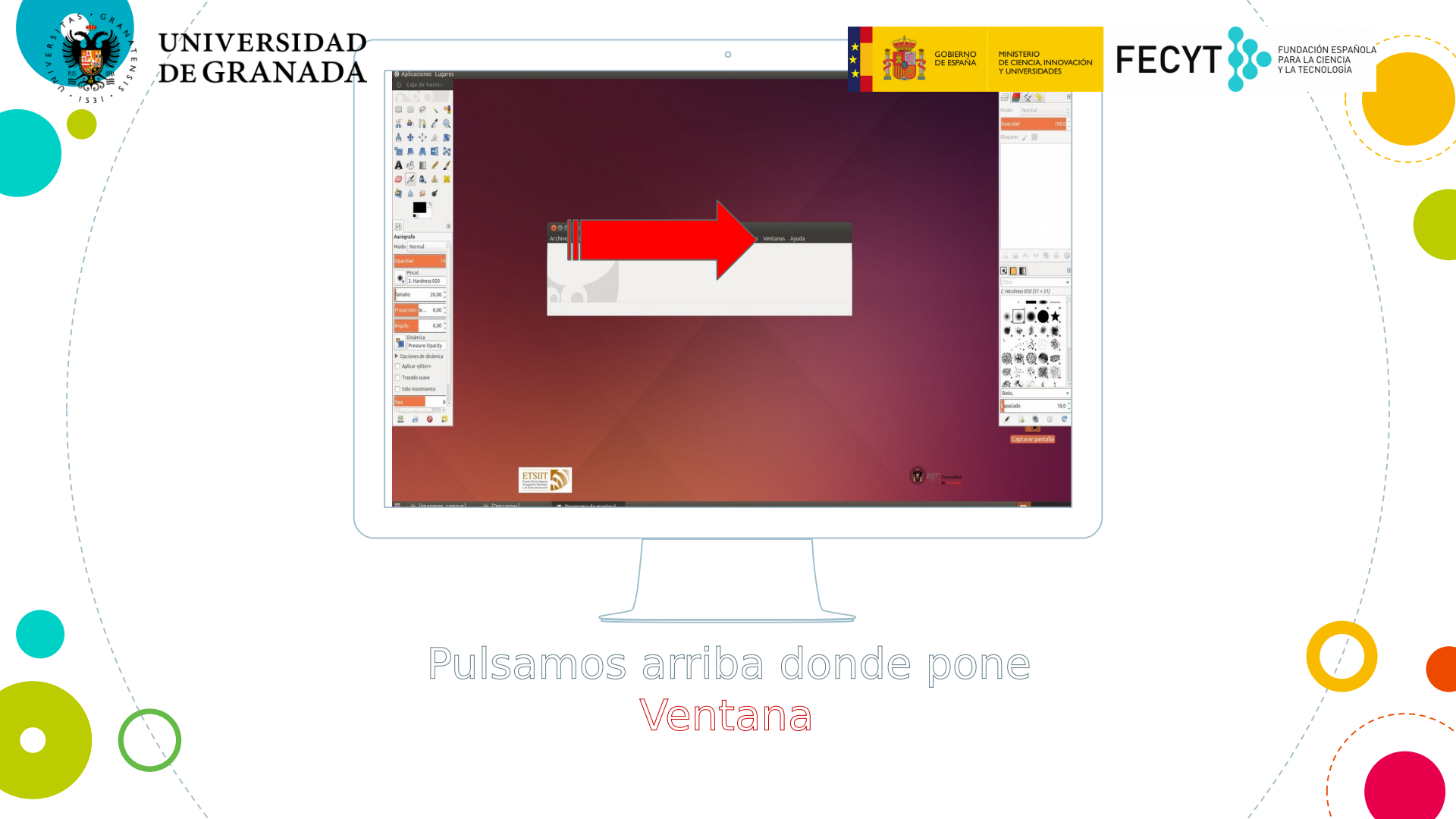

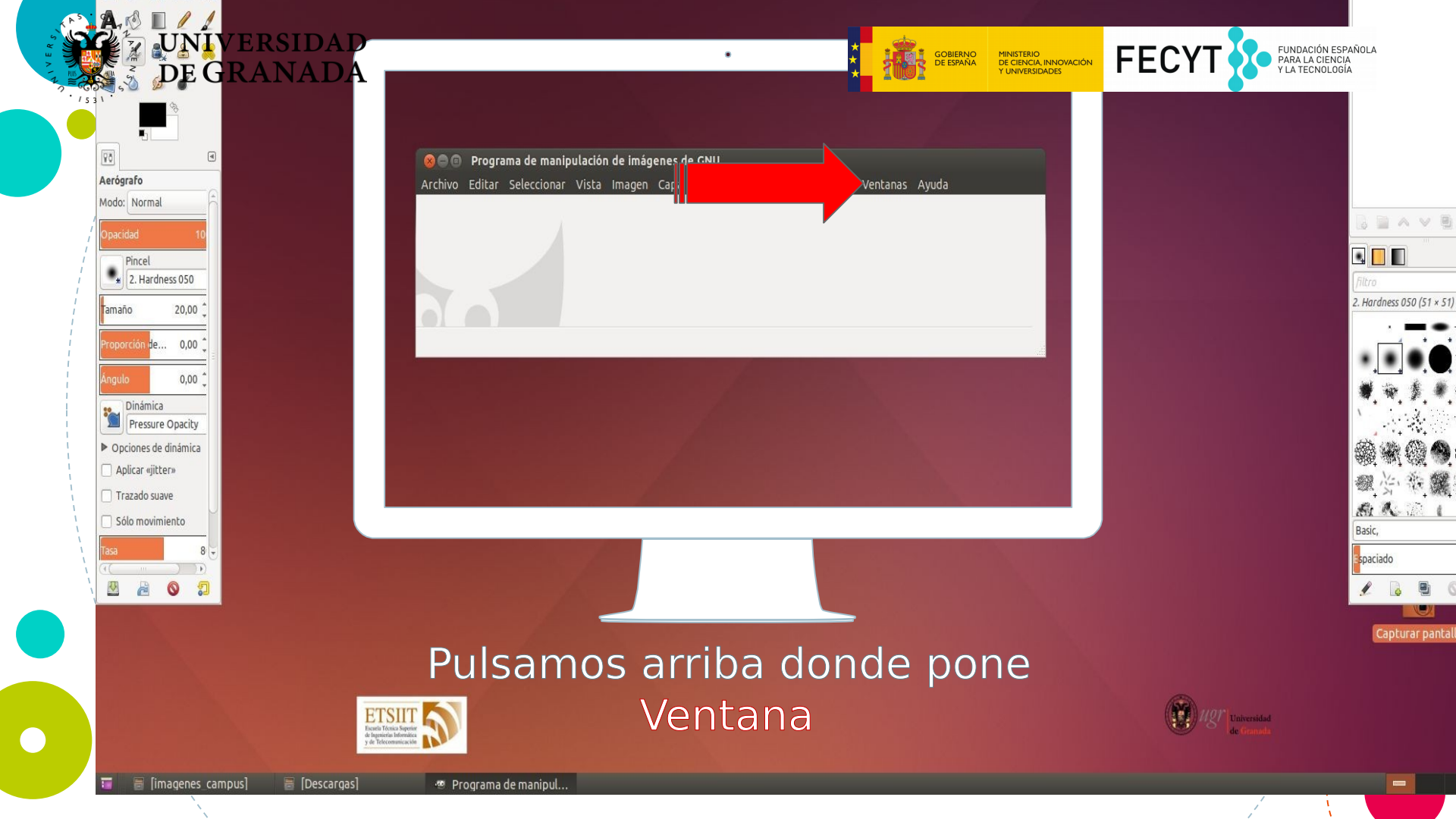

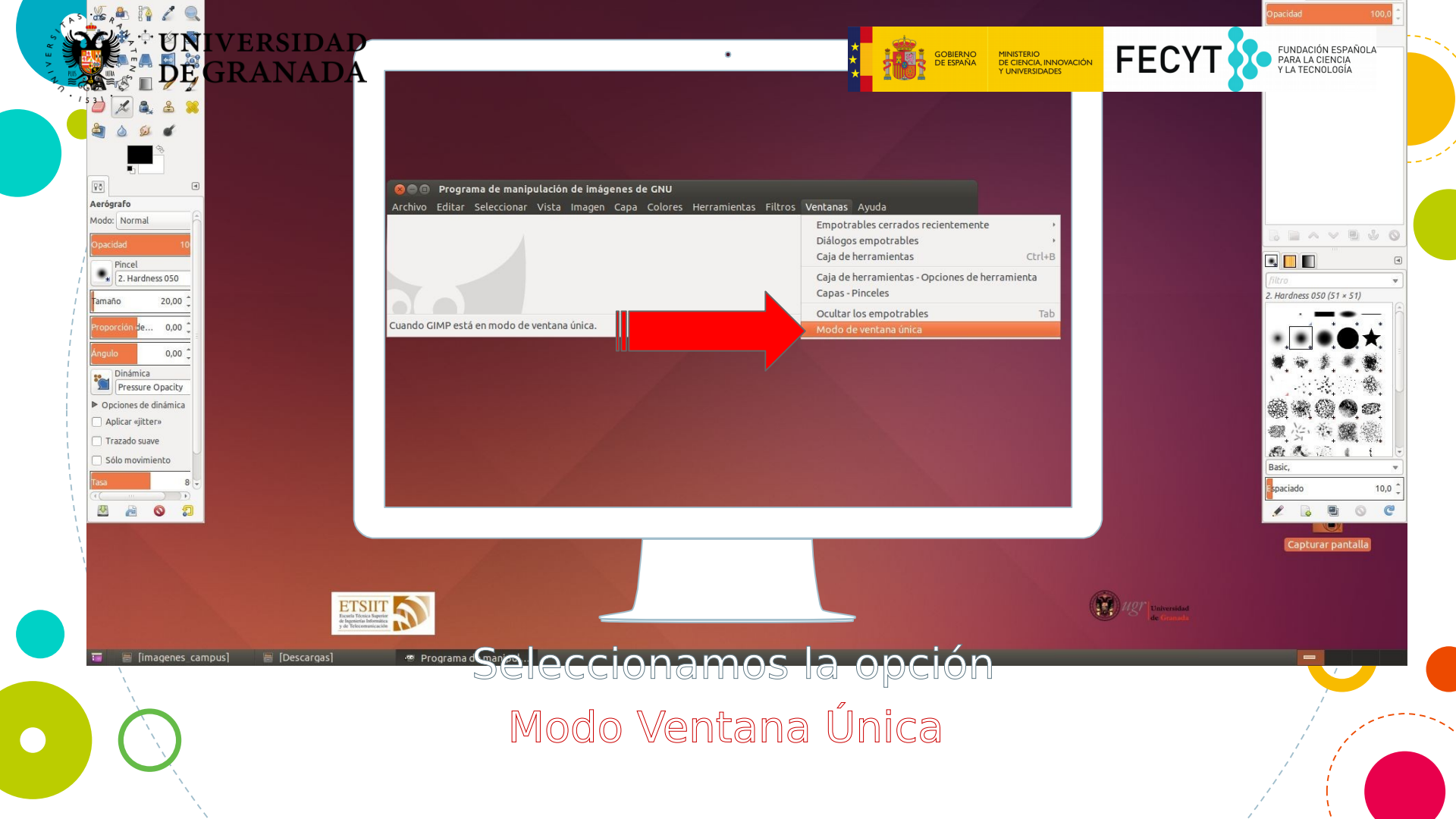

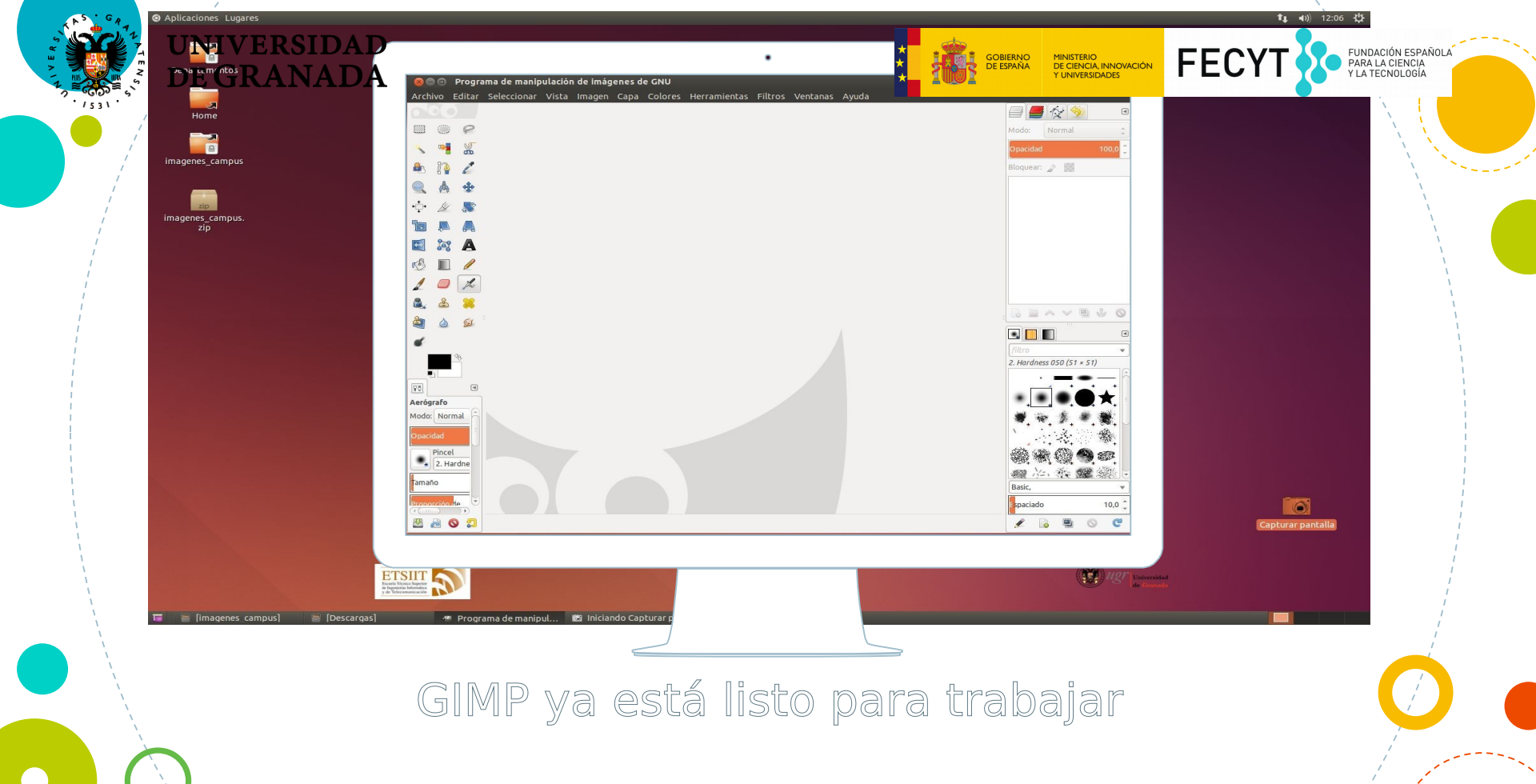

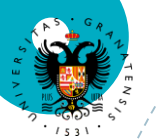

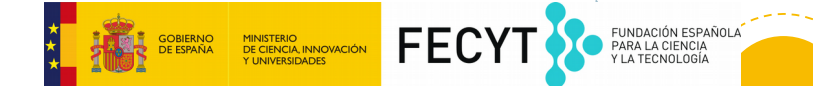

## ¿Recordáis quien es

Tux?

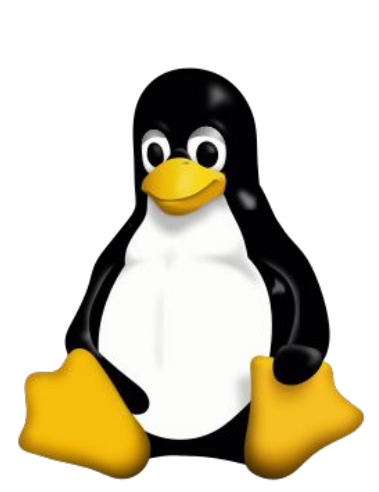

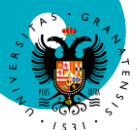

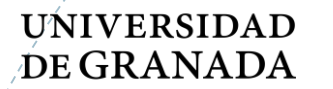

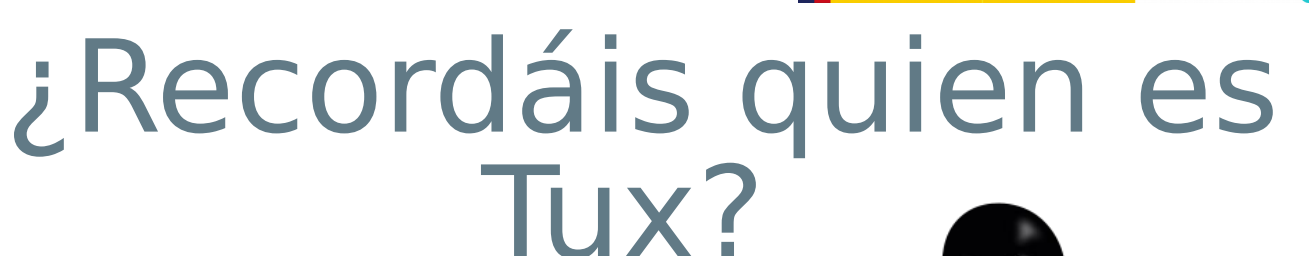

GOBIERNO DE CERNICIA INNOVACIÓN Y UNIVERSIDADES FECYT

FUNDACIÓN ESPAÑOLA PARA LA CIENCIA Y LA TECNOLOGÍA

## Tux no es solo un pingüino

Es la mascota oficial de Linux

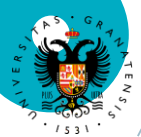

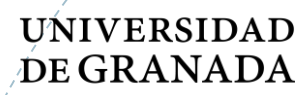

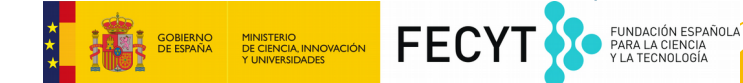

## Vamos a pintarlo

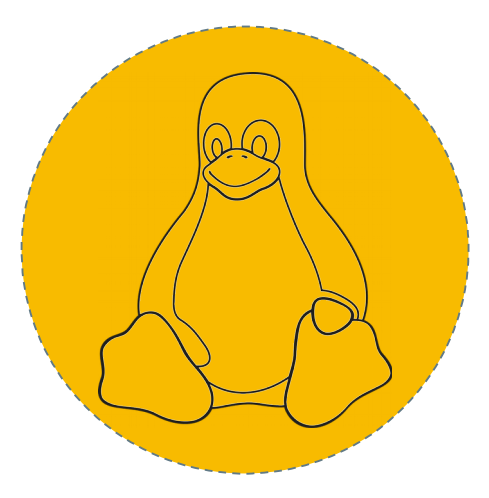

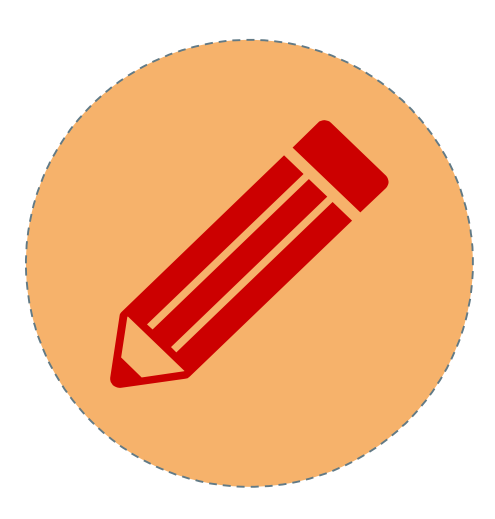

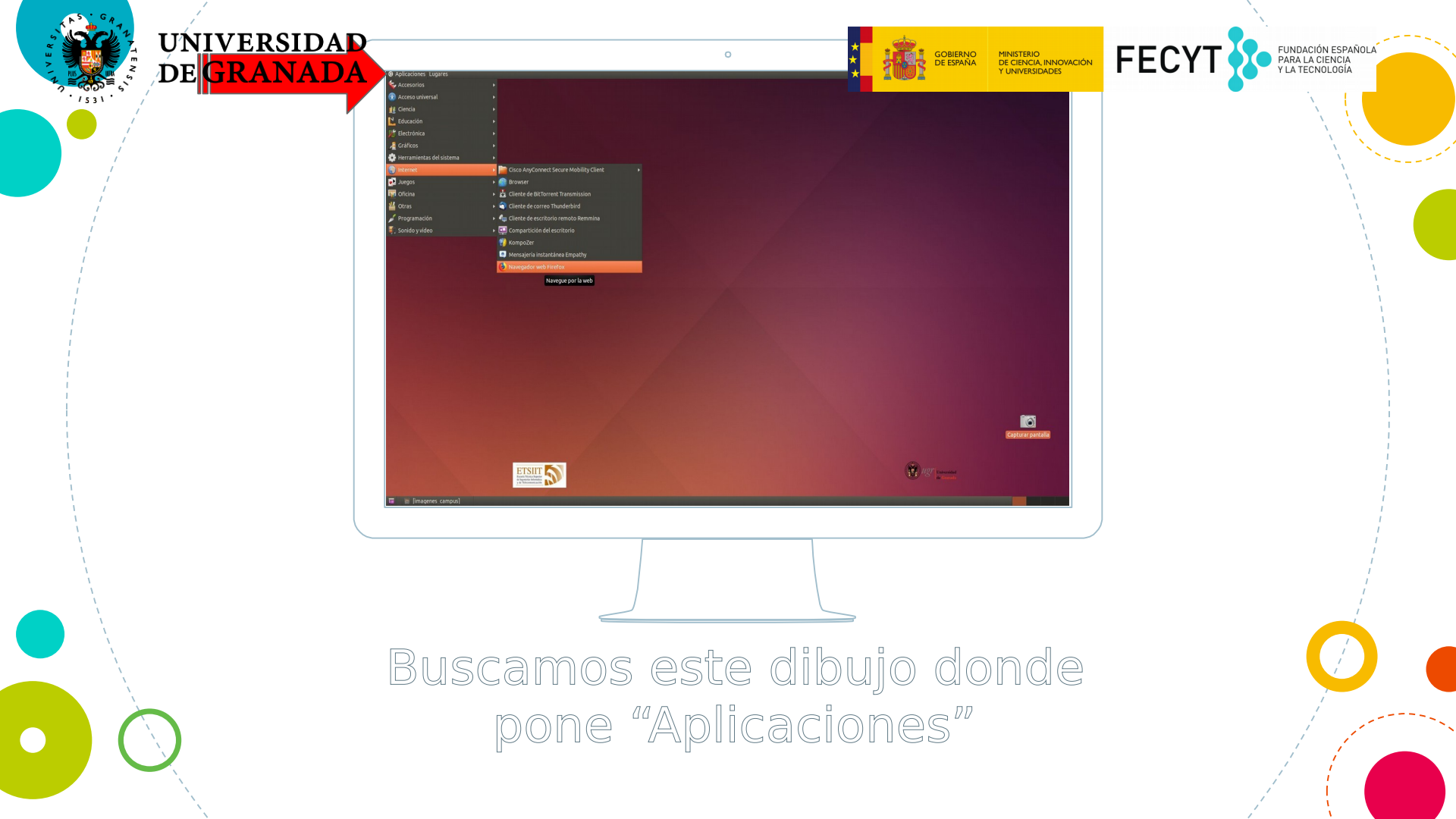

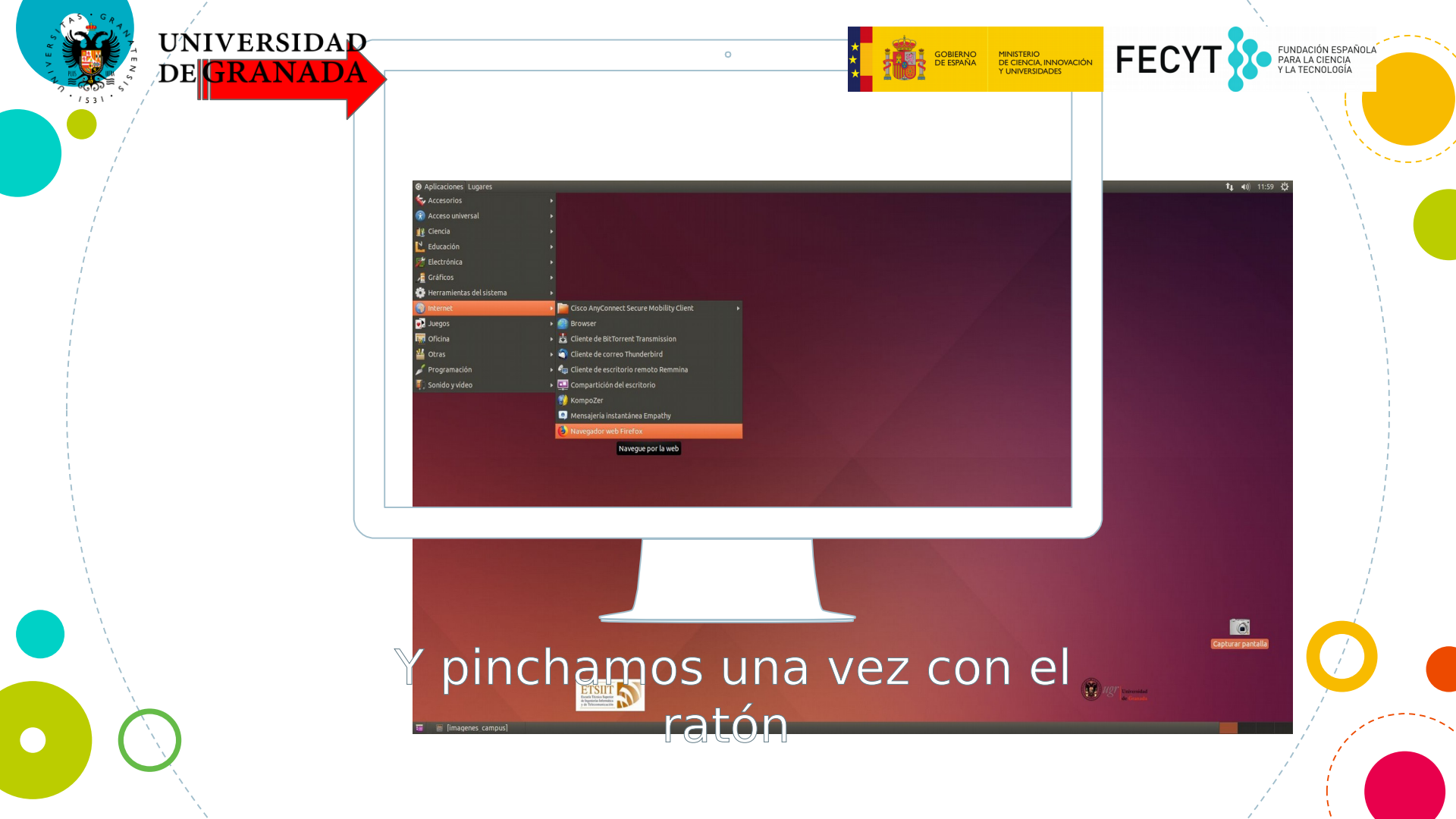

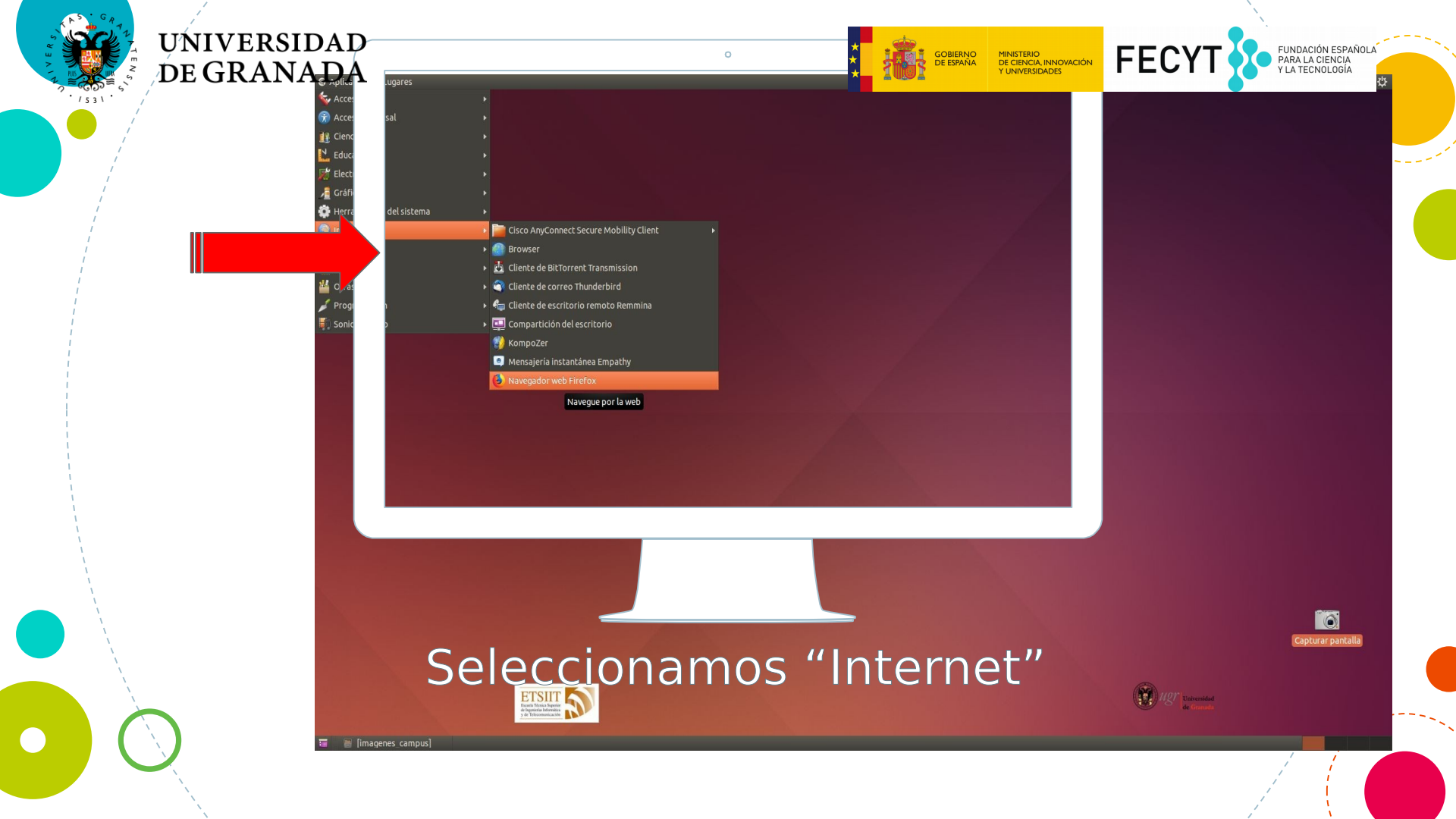

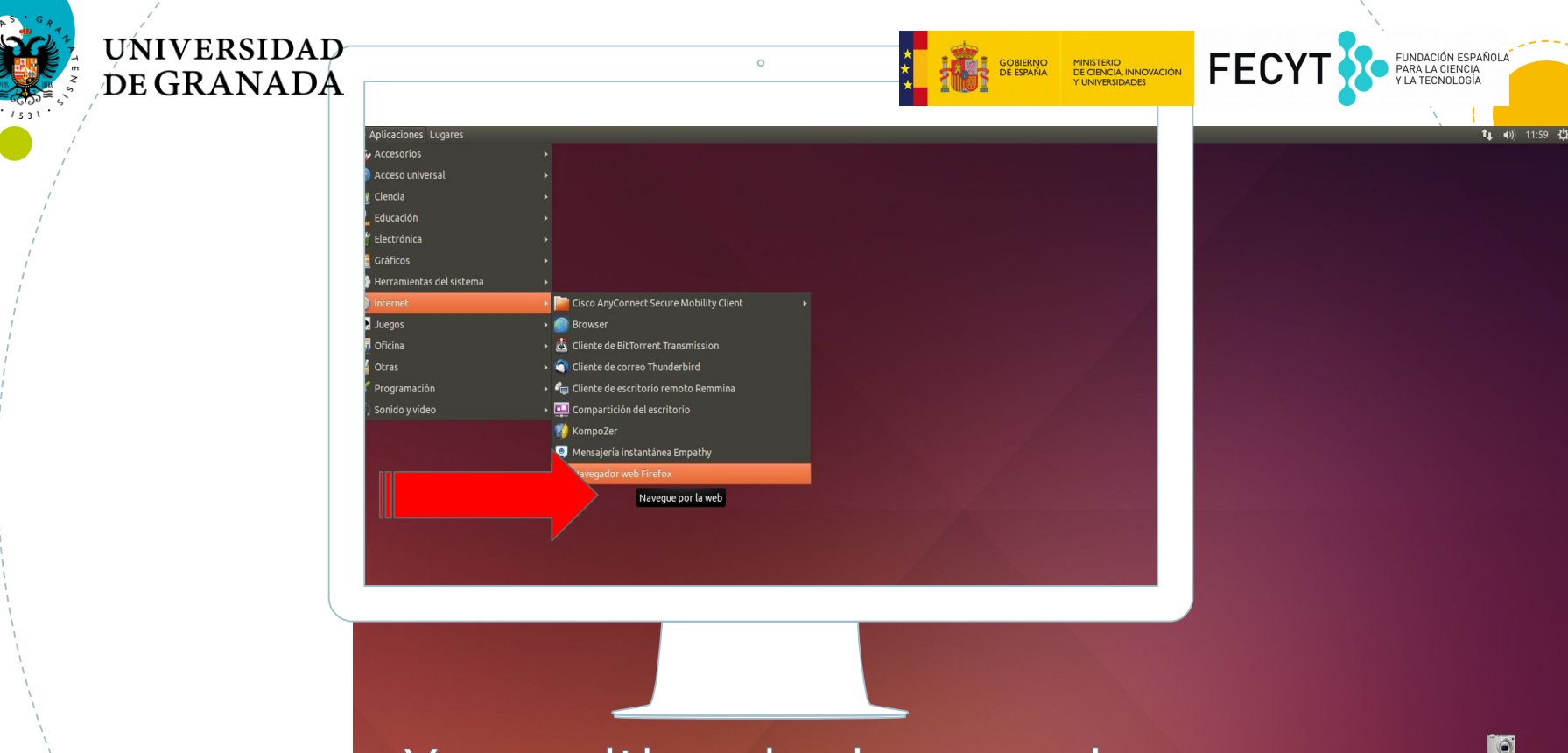

Y por ultimo le damos a la opció 👅 📲 [imagenes campus Firefox

0

Universidad

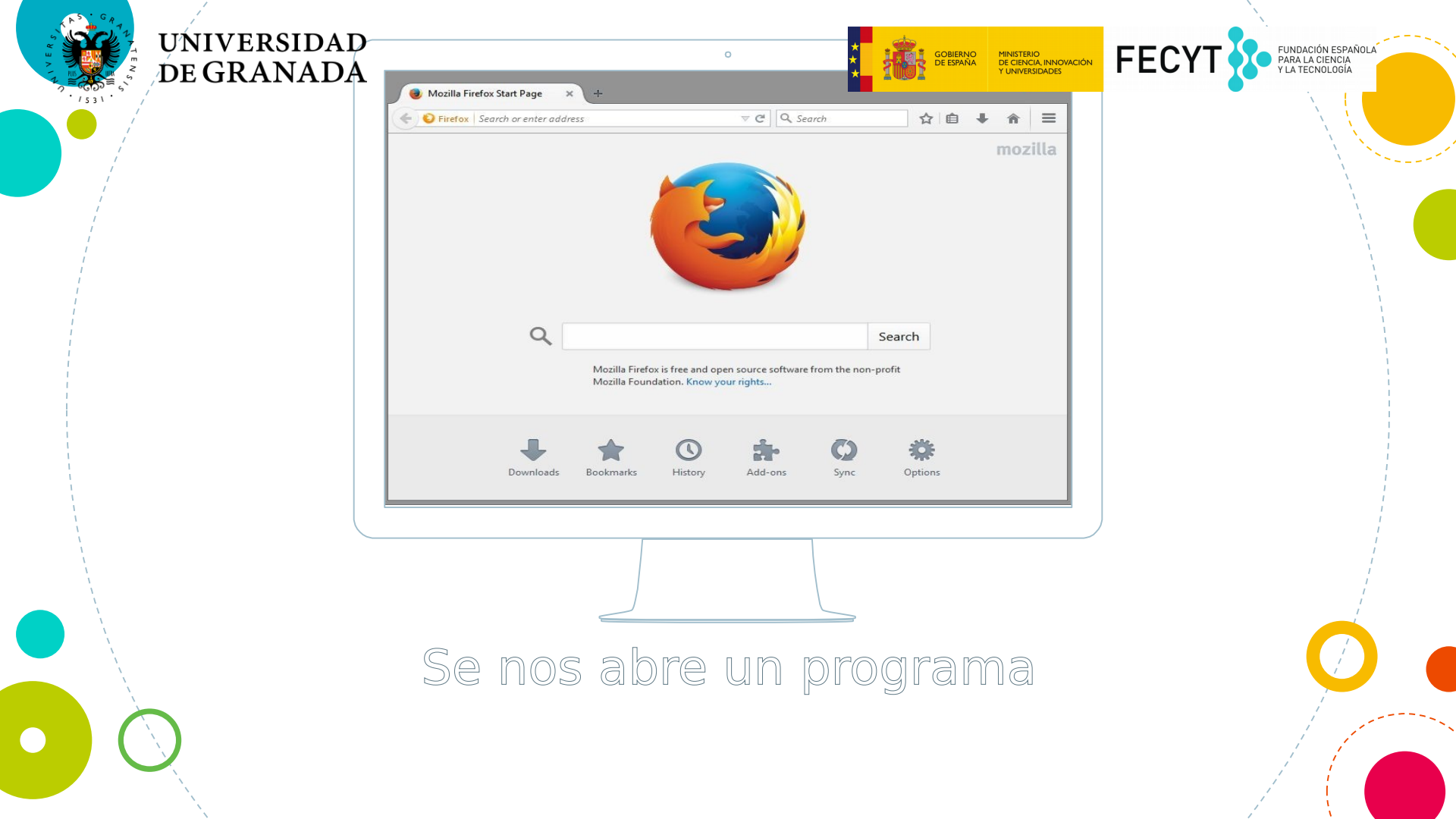

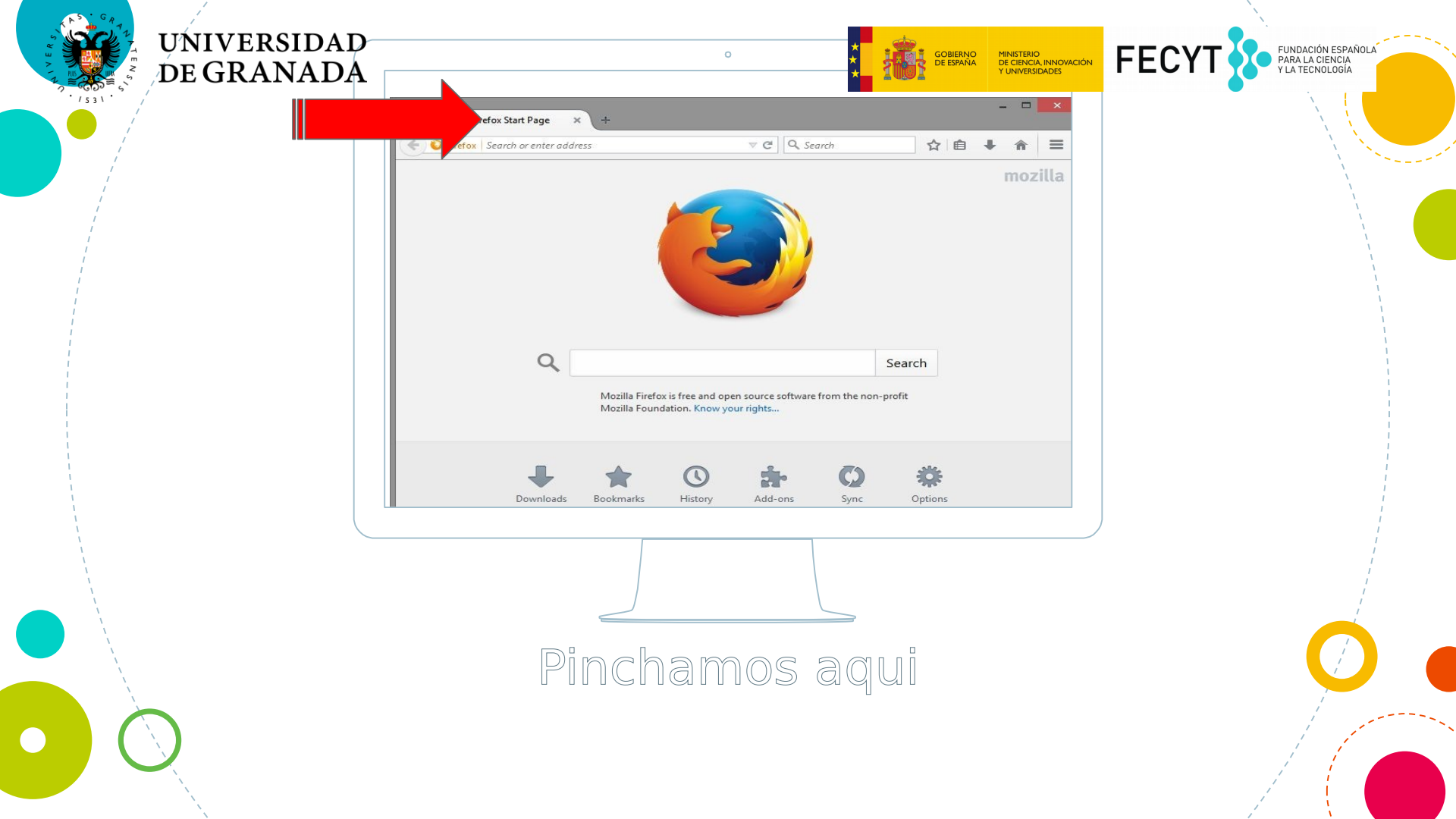

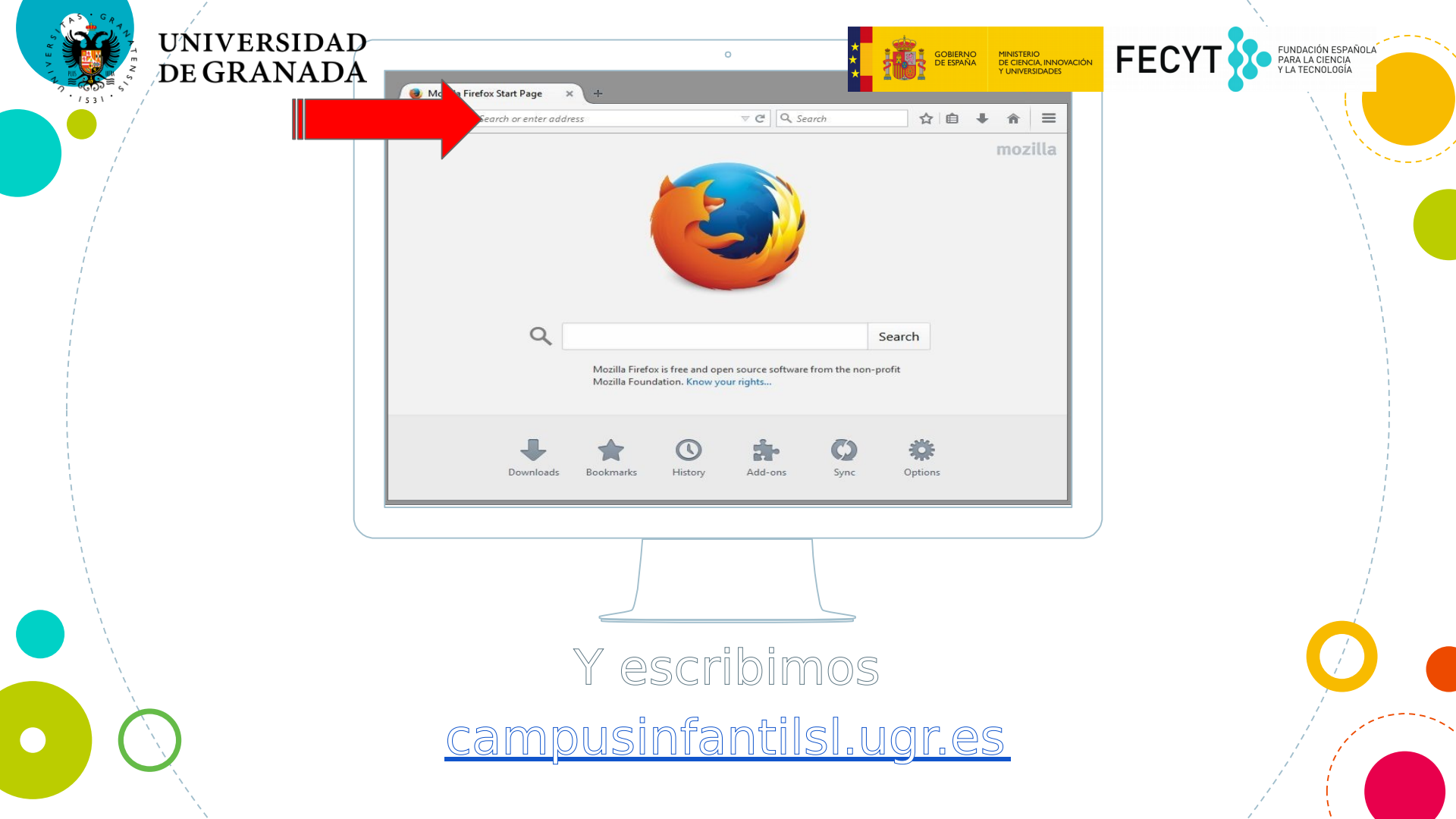

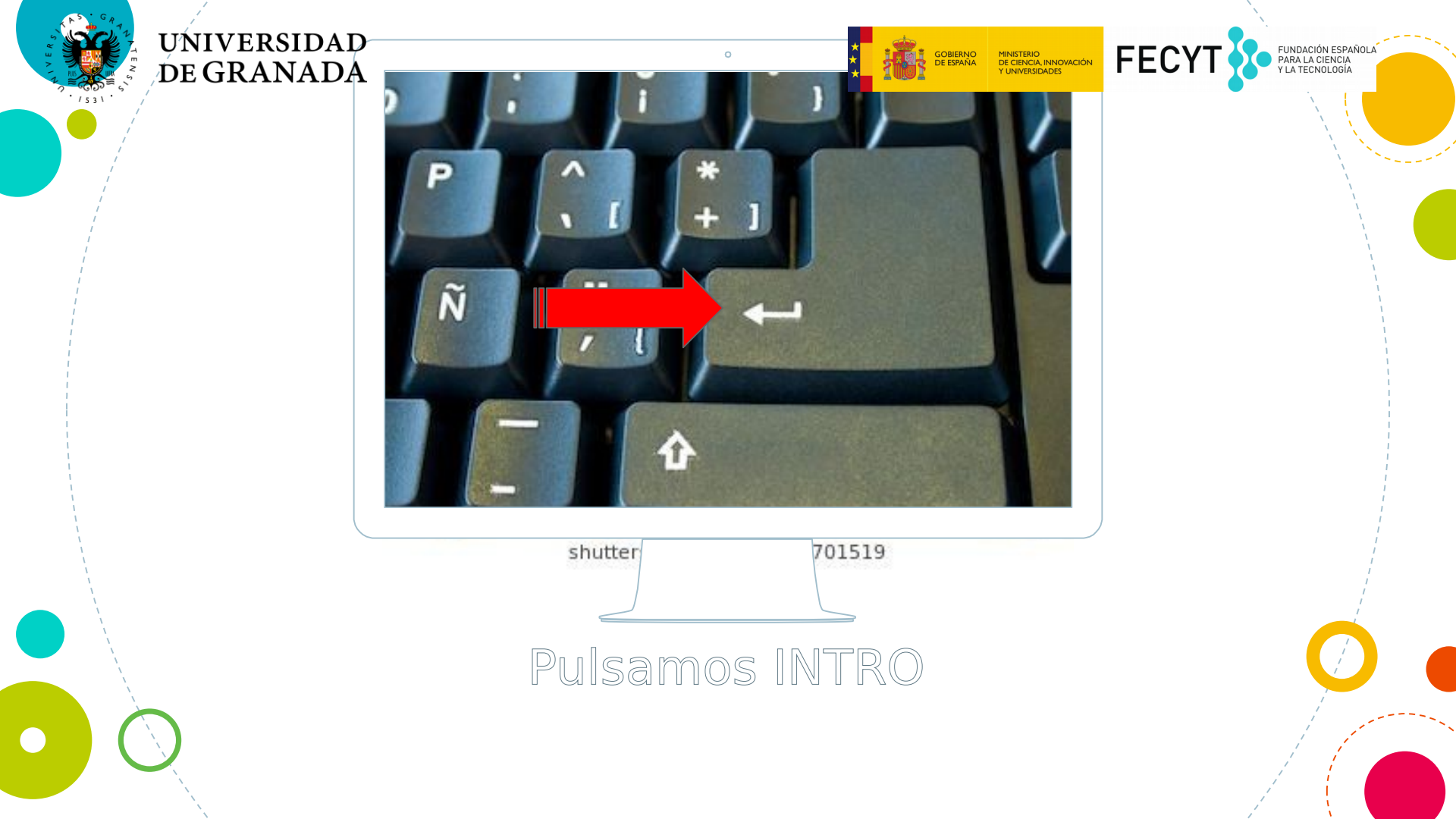

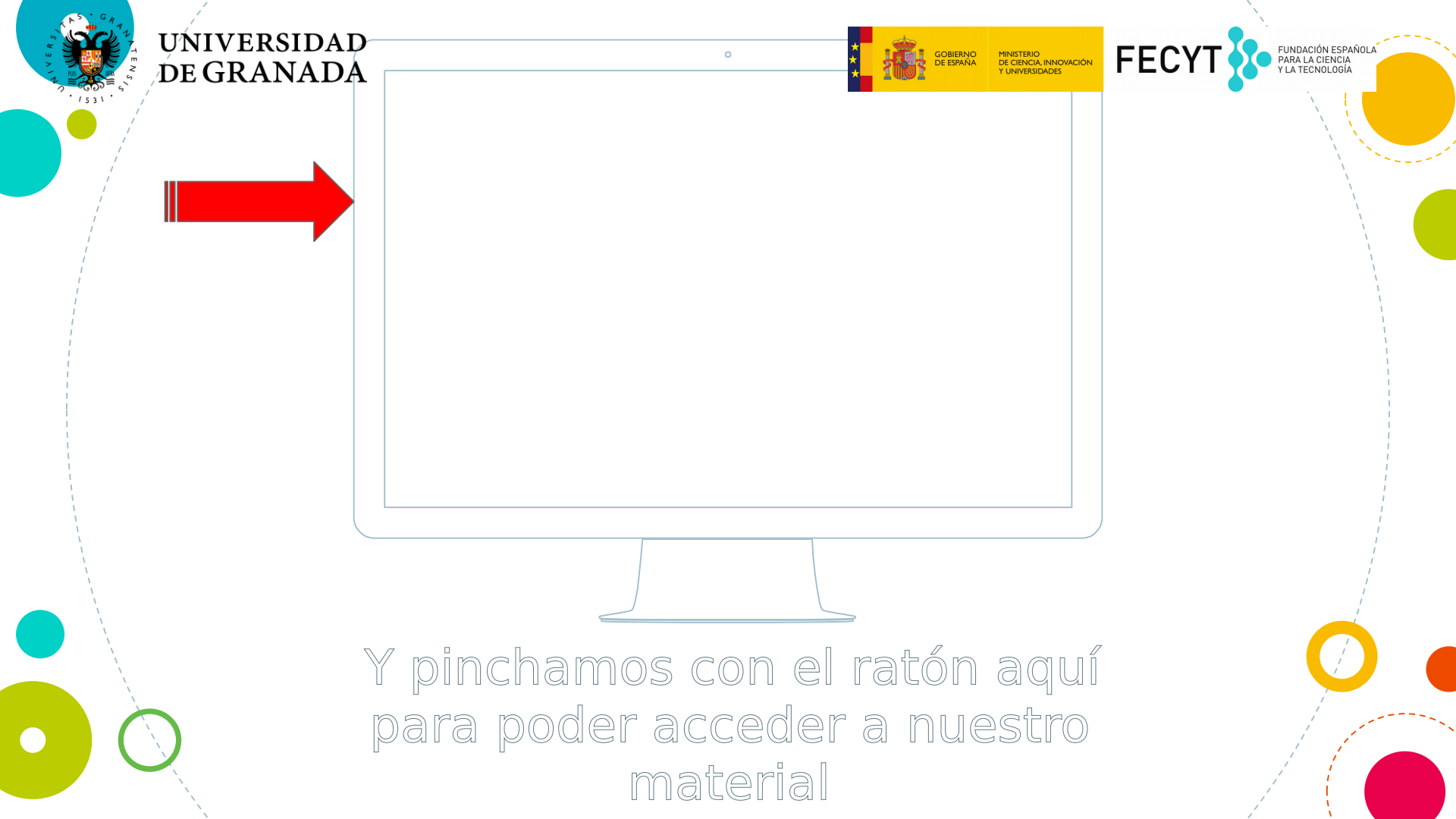

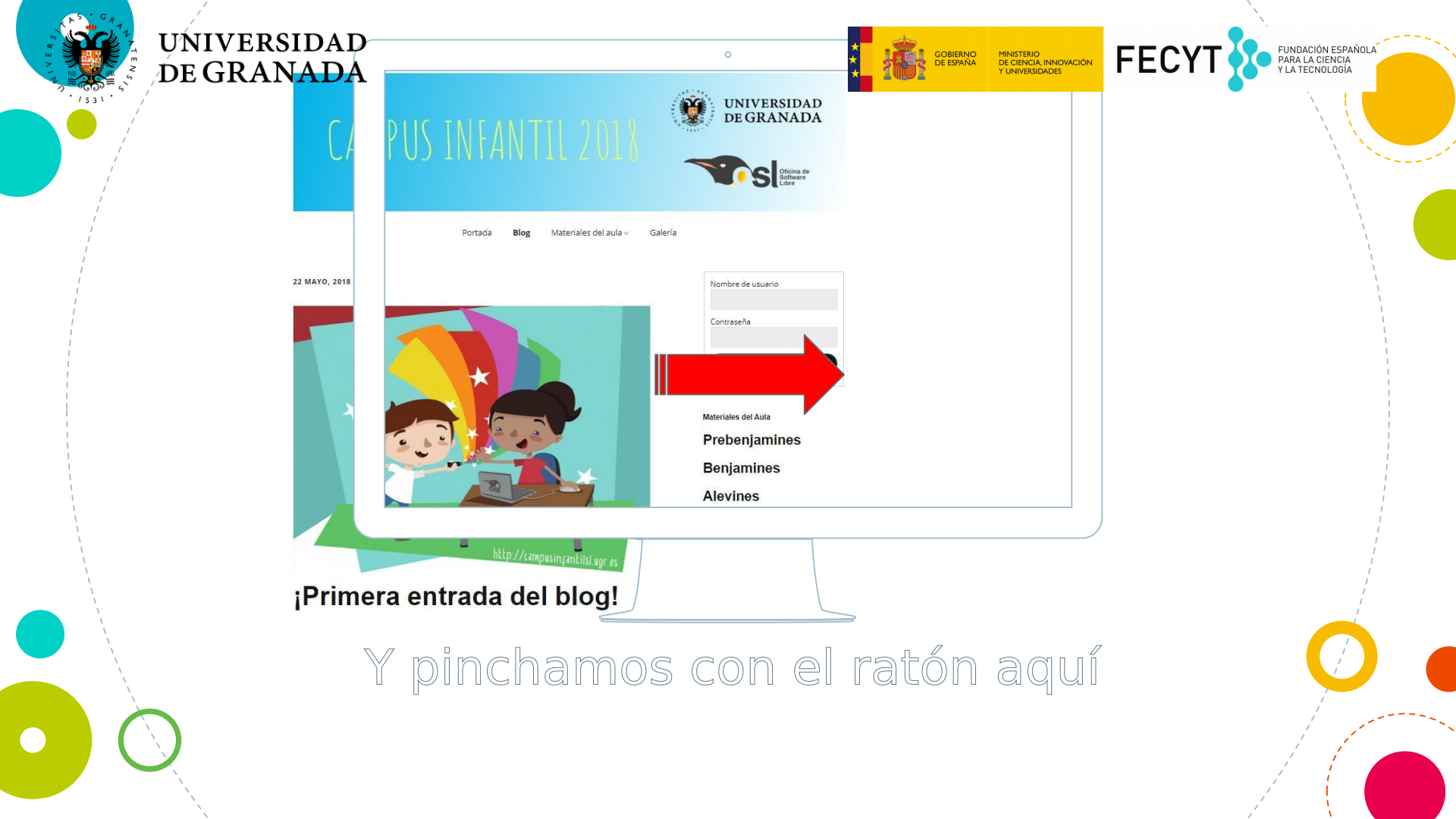

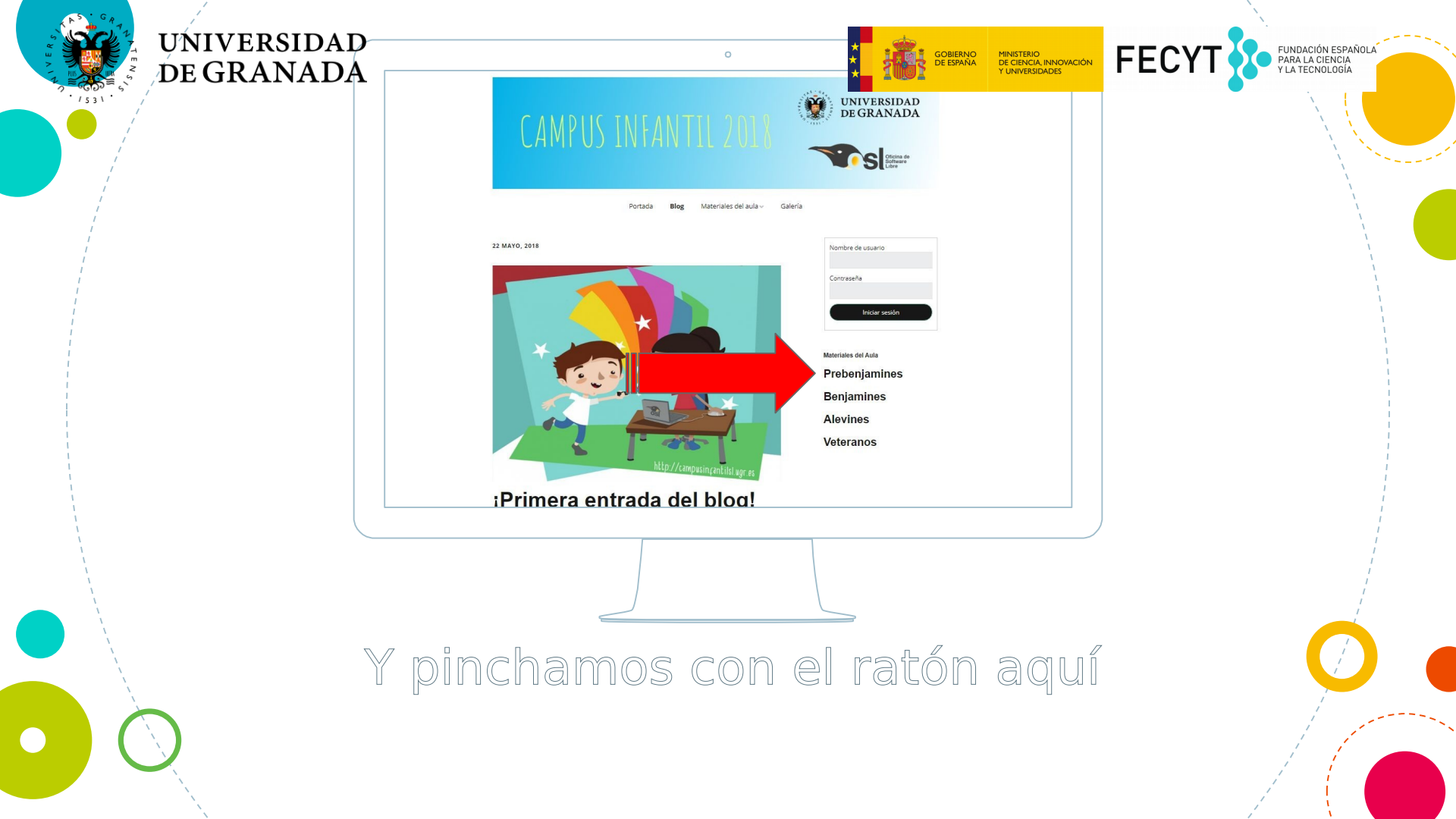
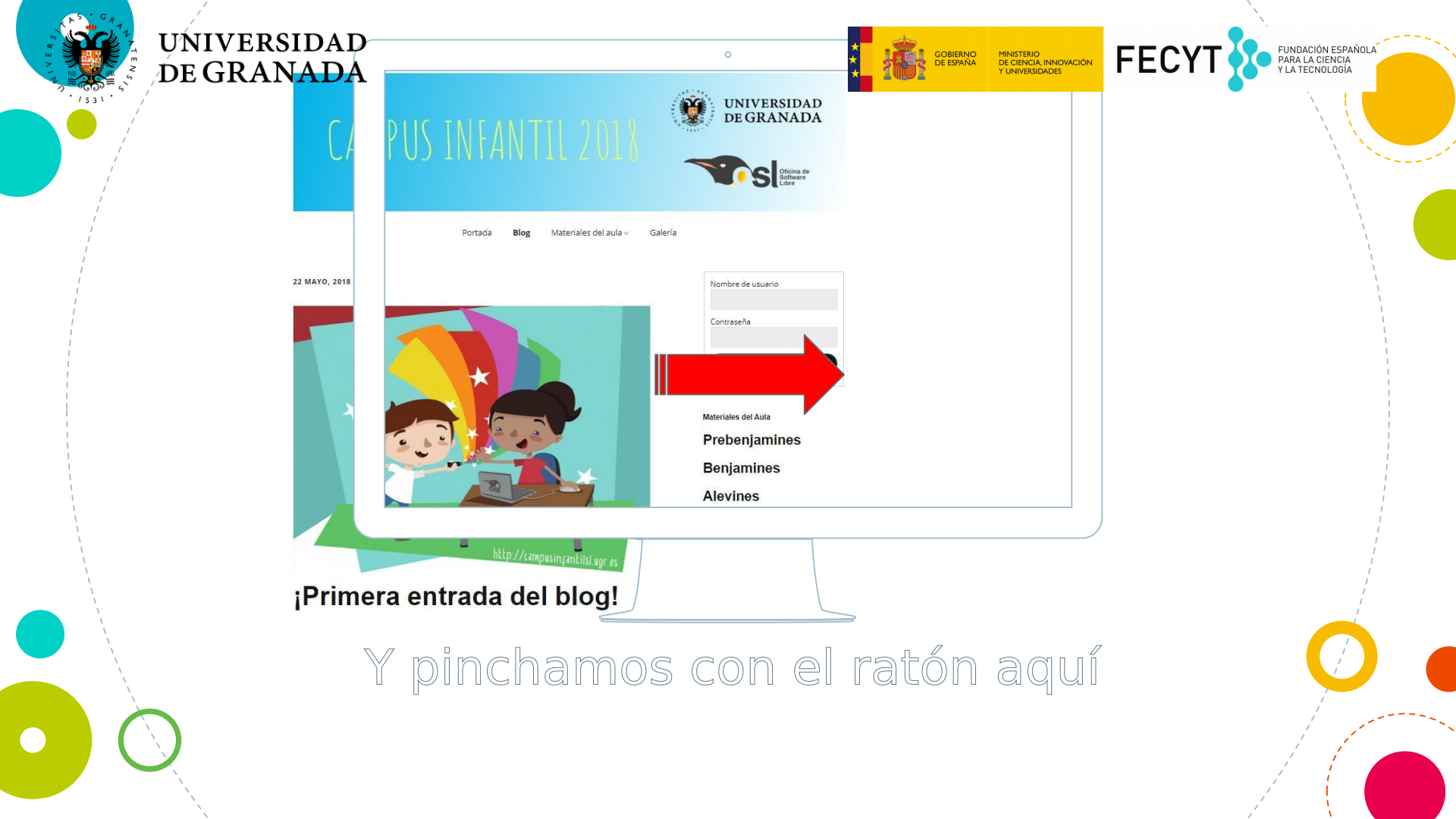

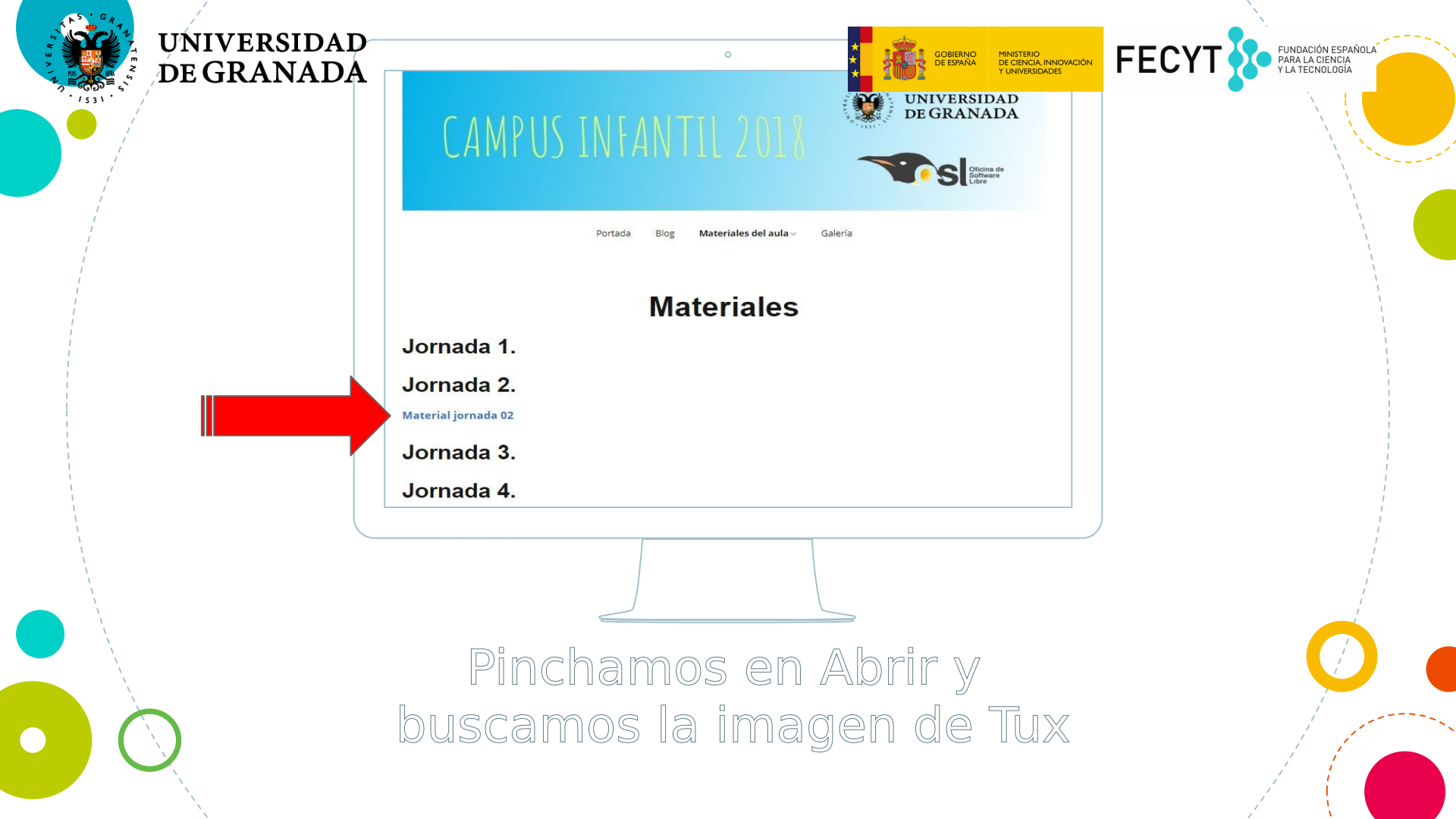

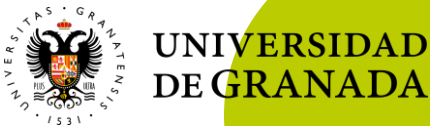

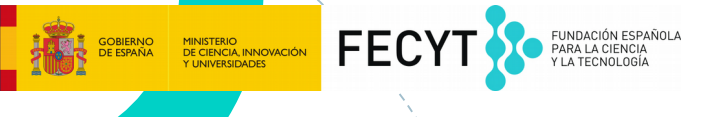

#### Ahora atentos al proyector, vamos a ver como copiar el material a nuestra carpeta personal

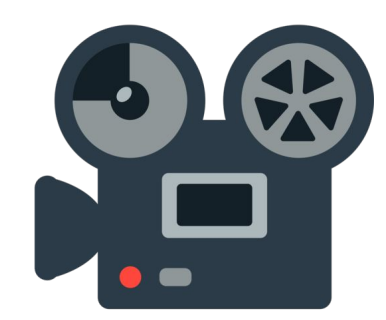

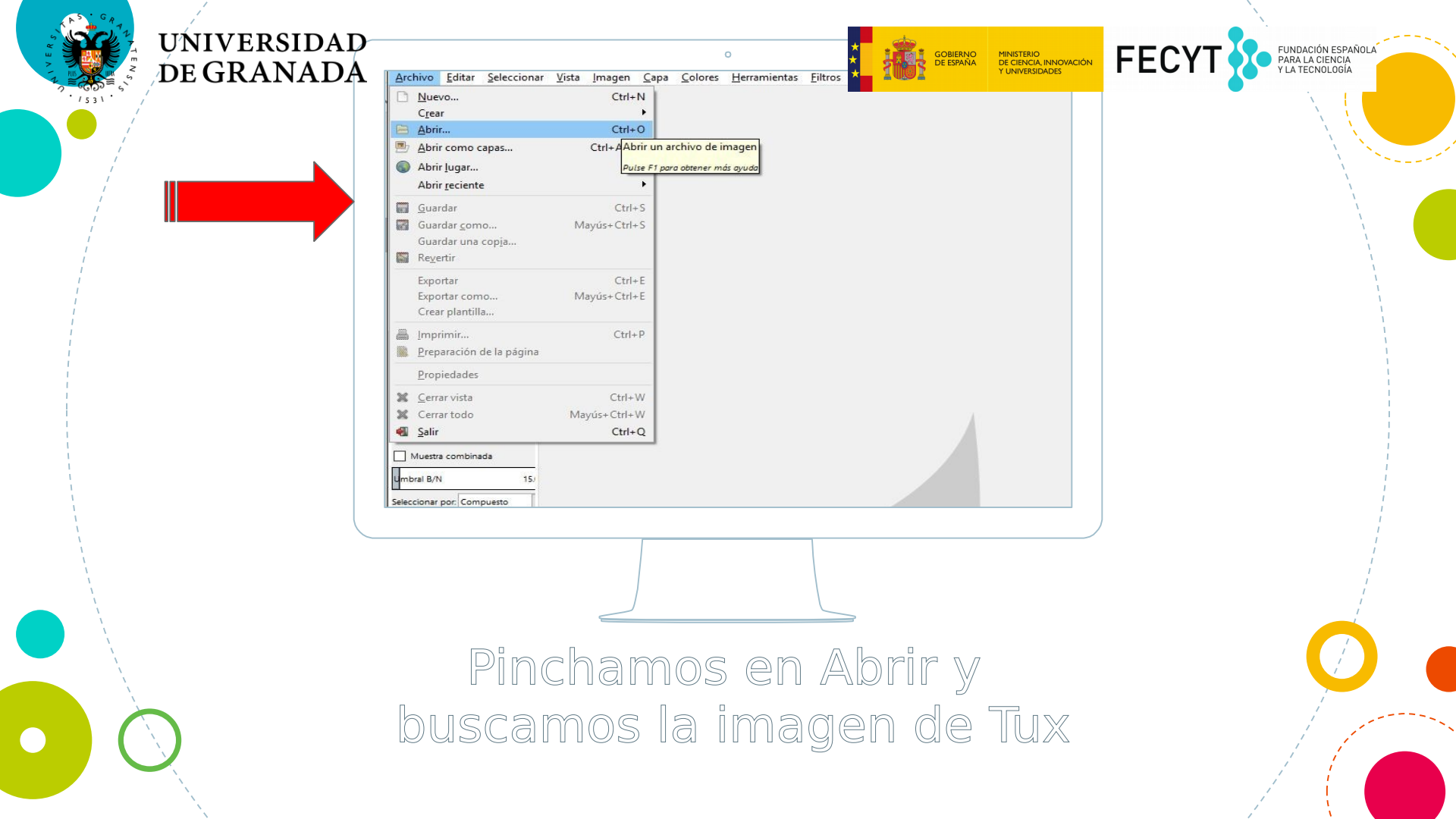

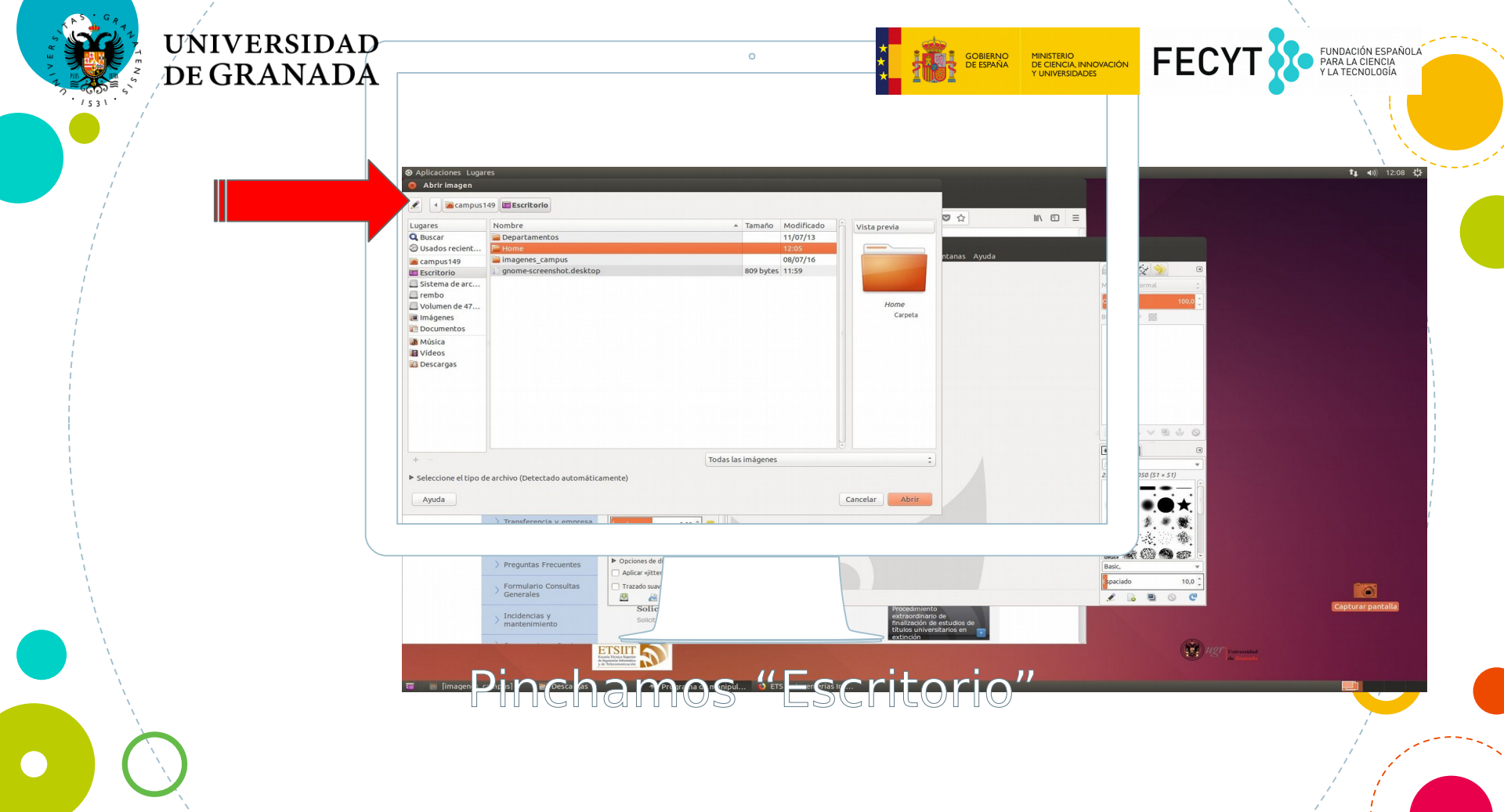

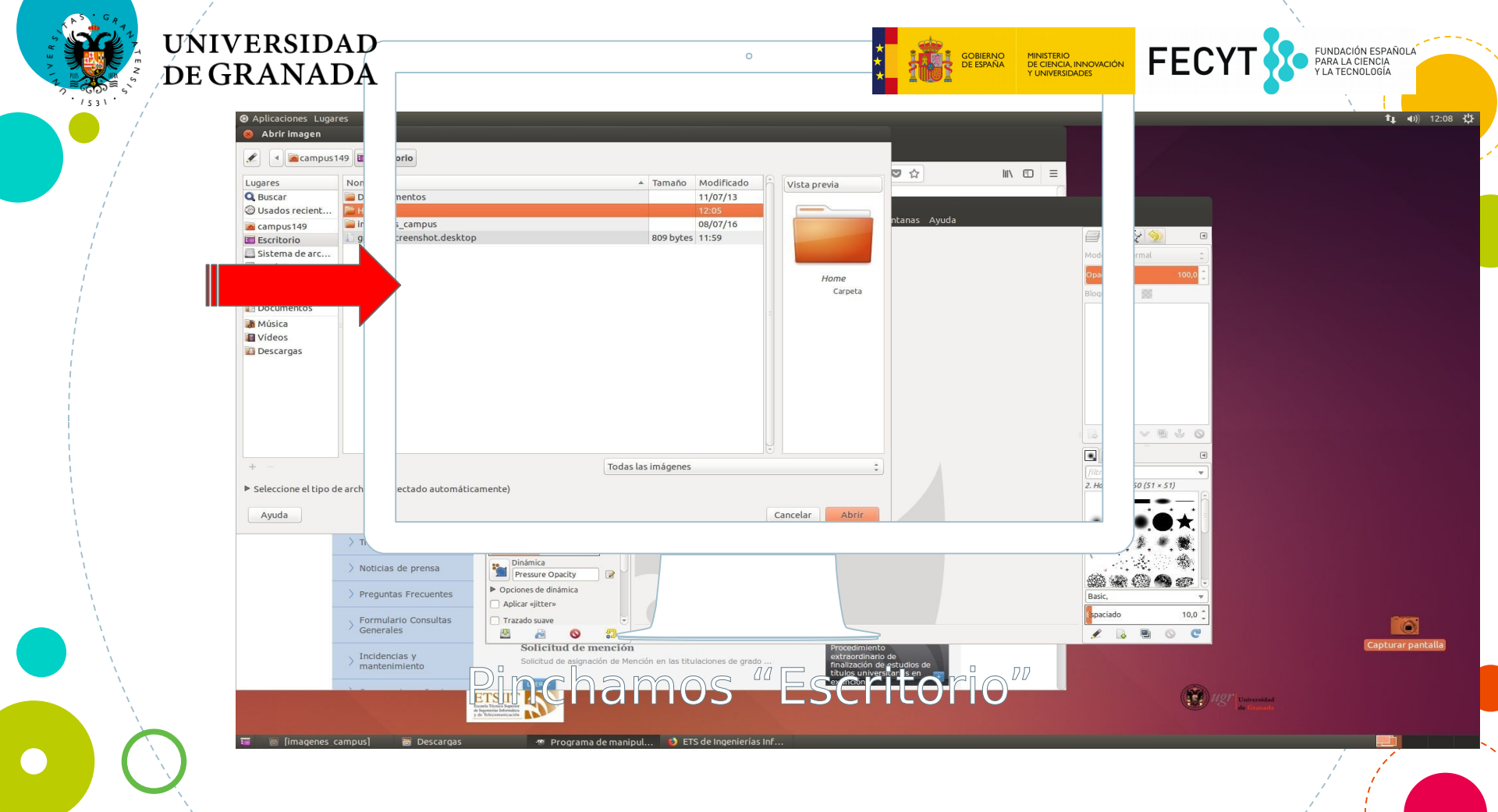

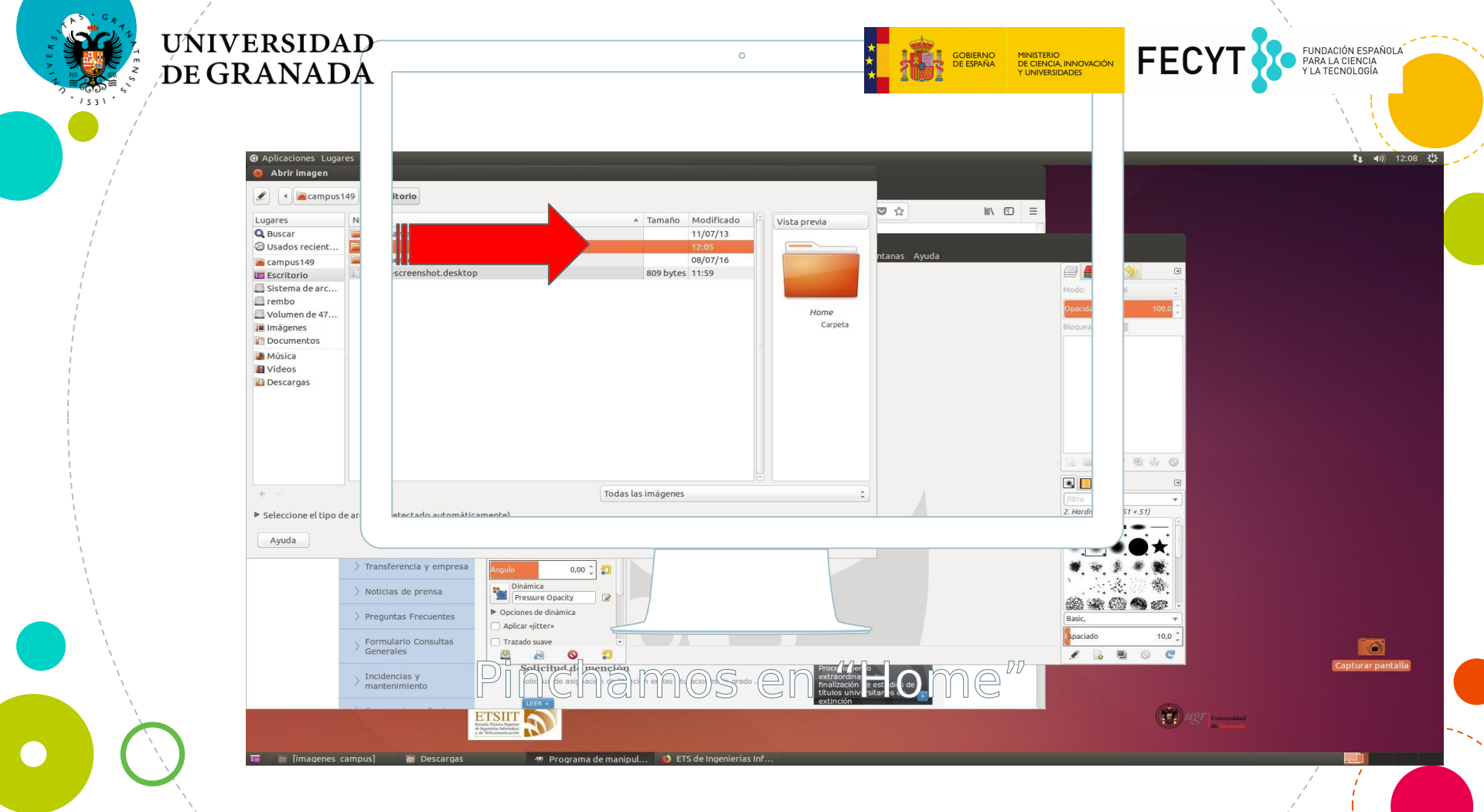

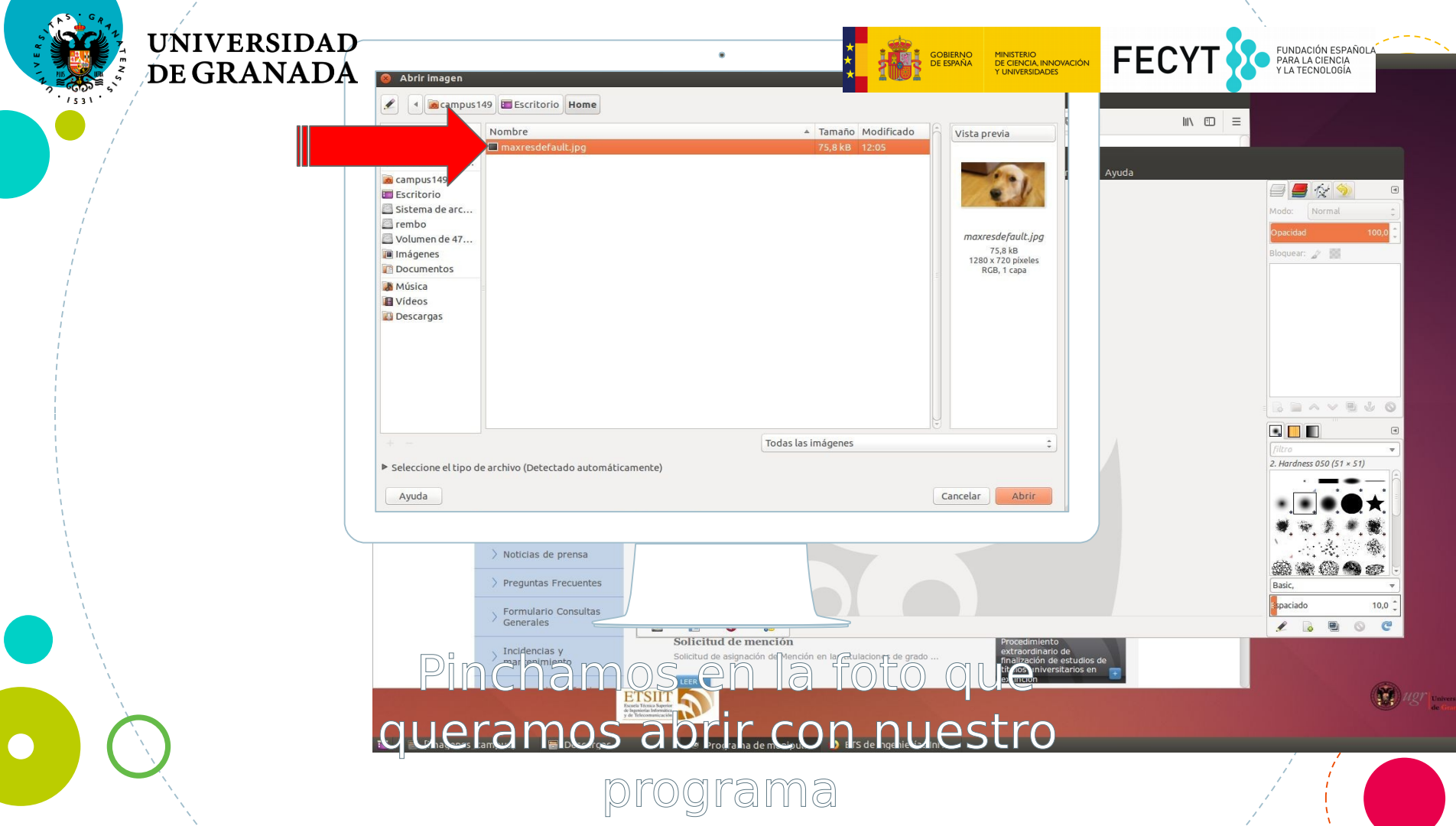

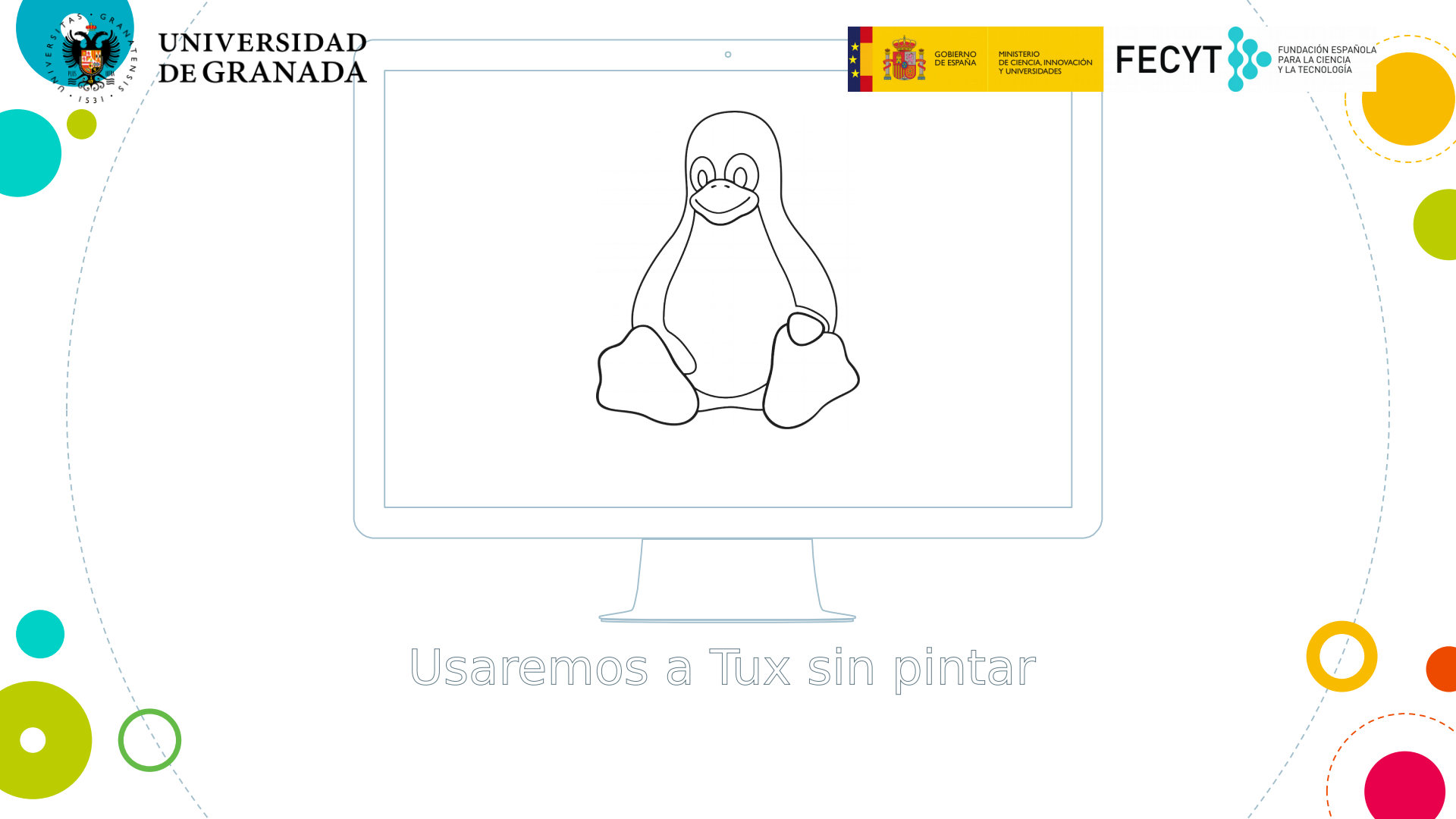

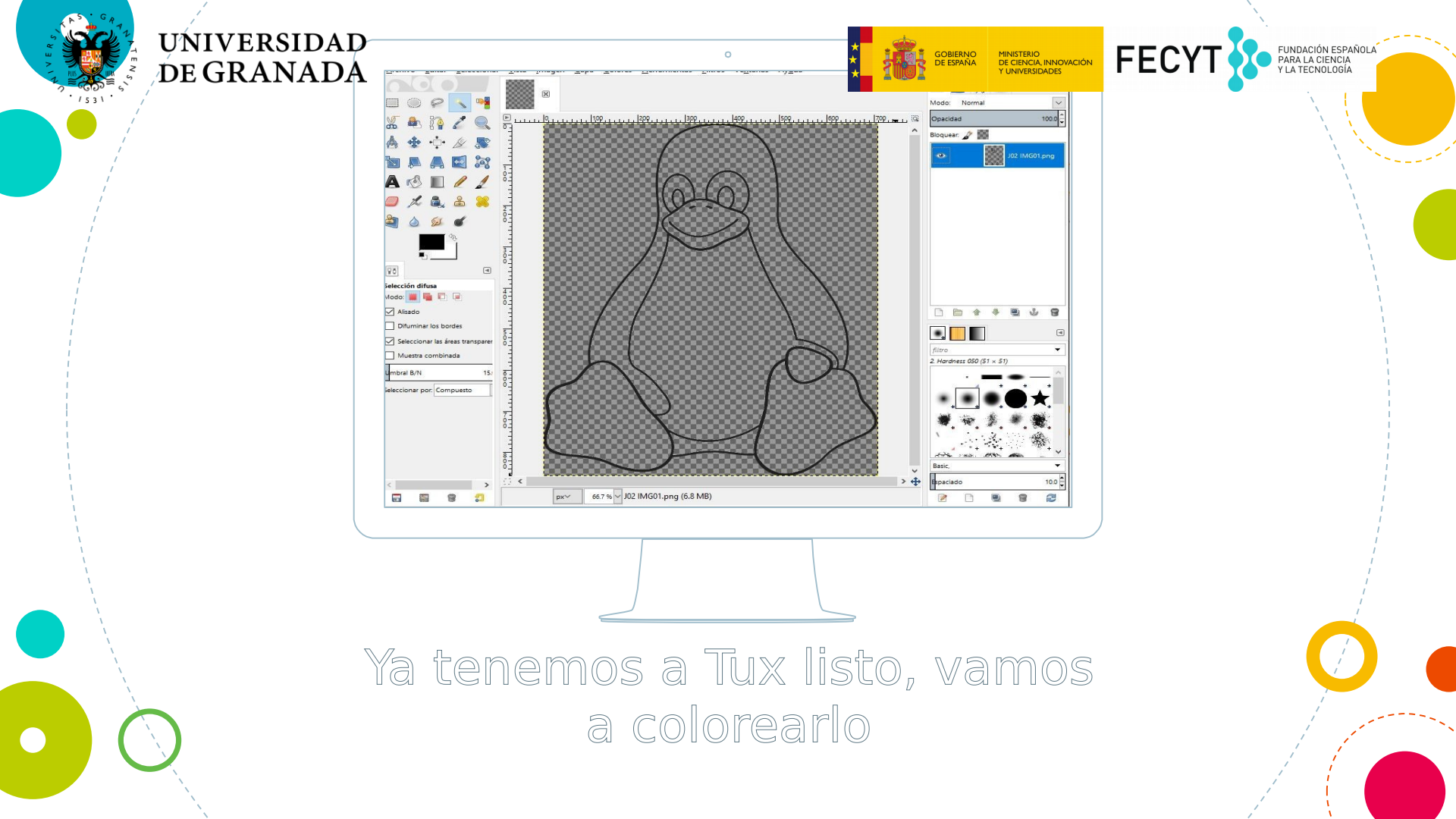

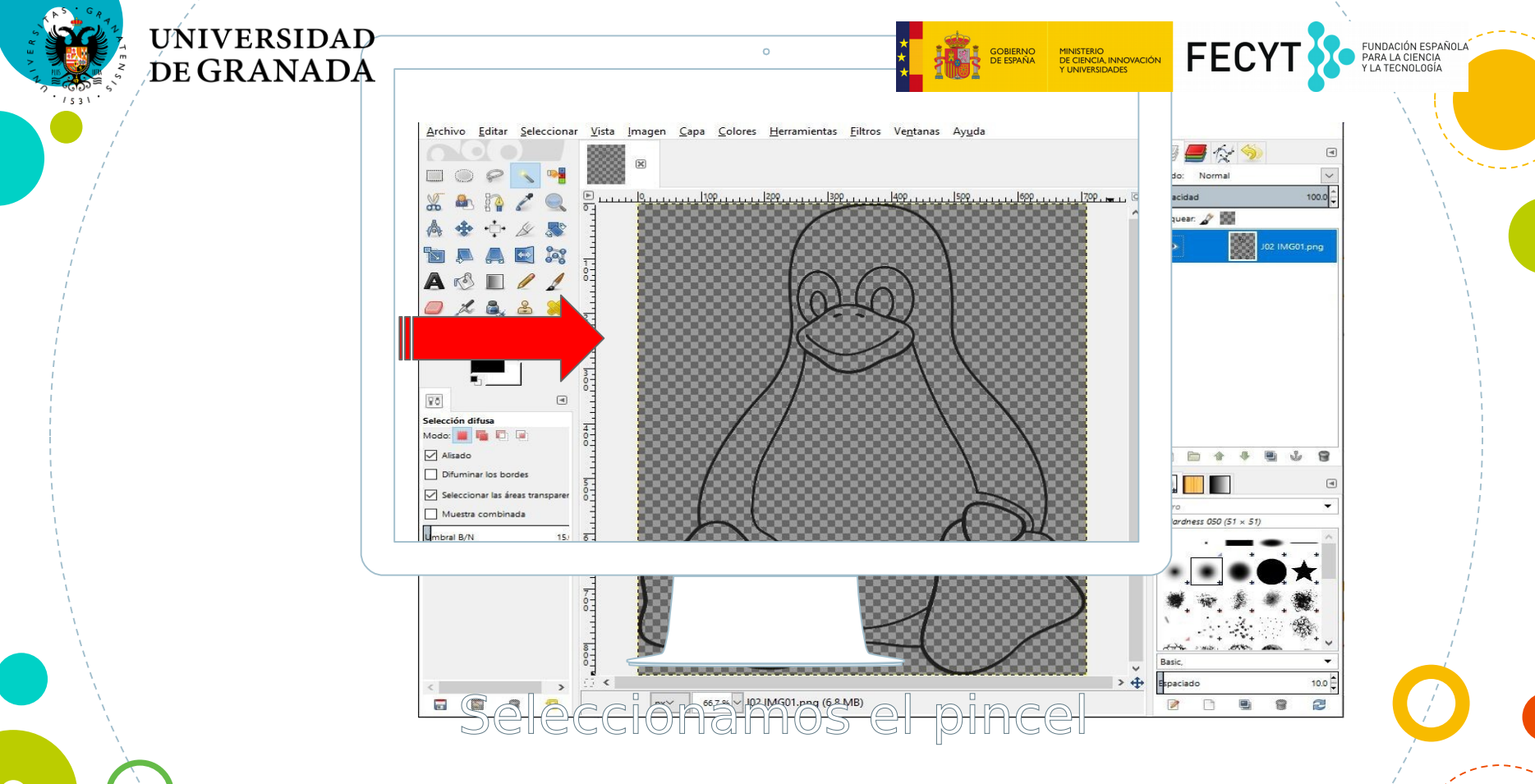

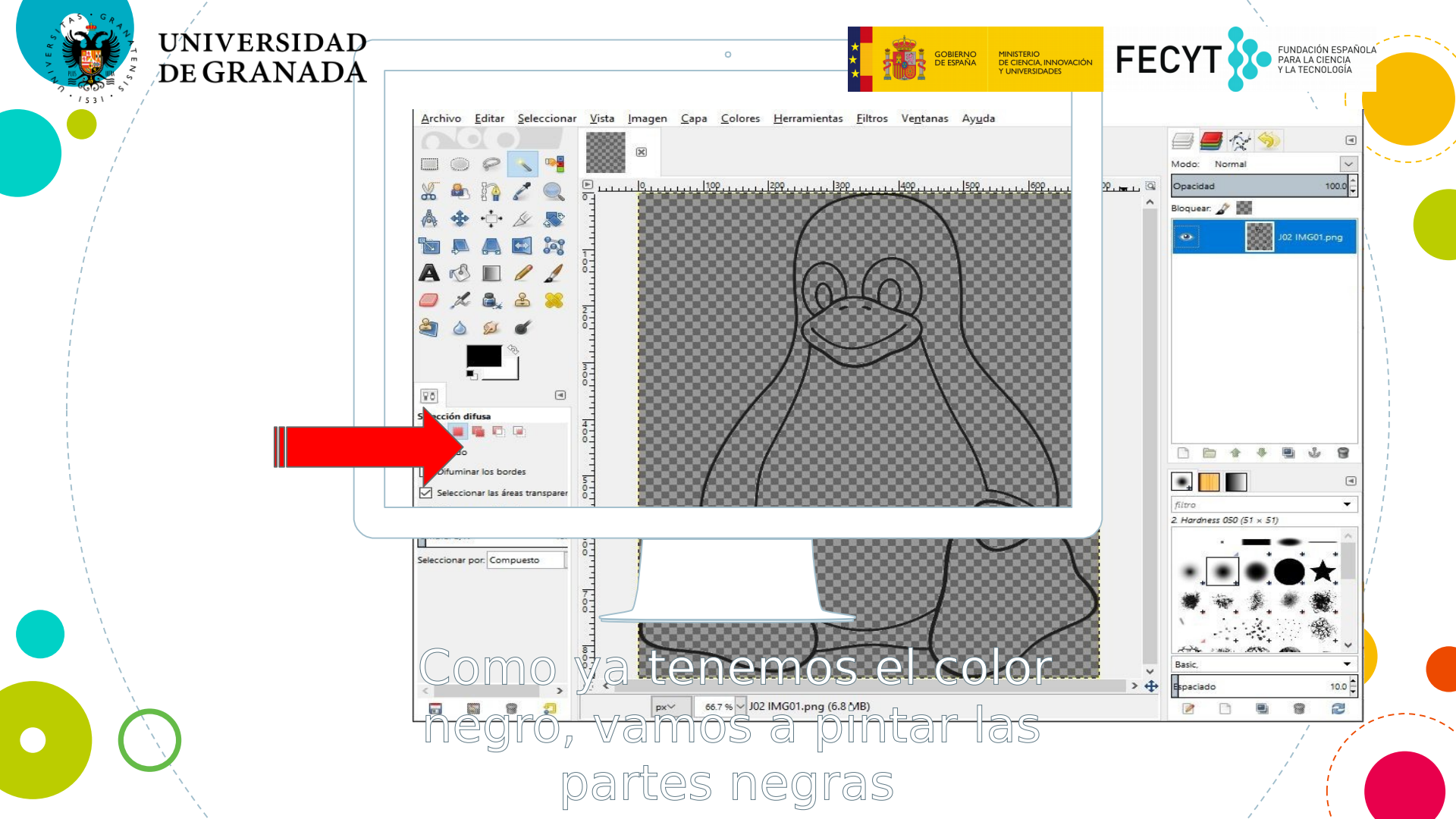

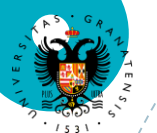

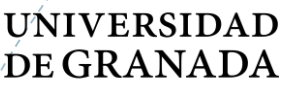

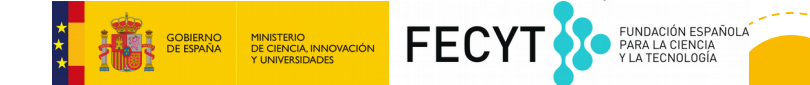

## ¿Recordáis los colores?

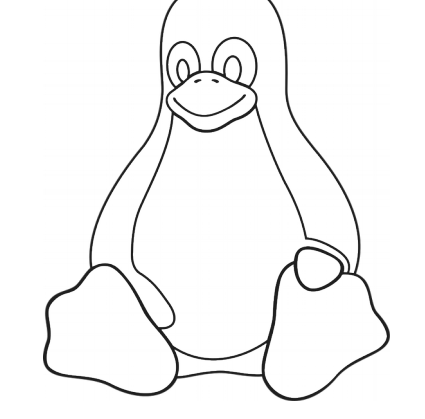

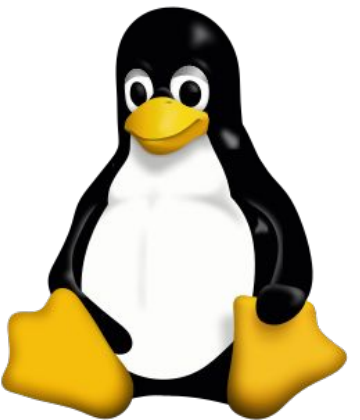

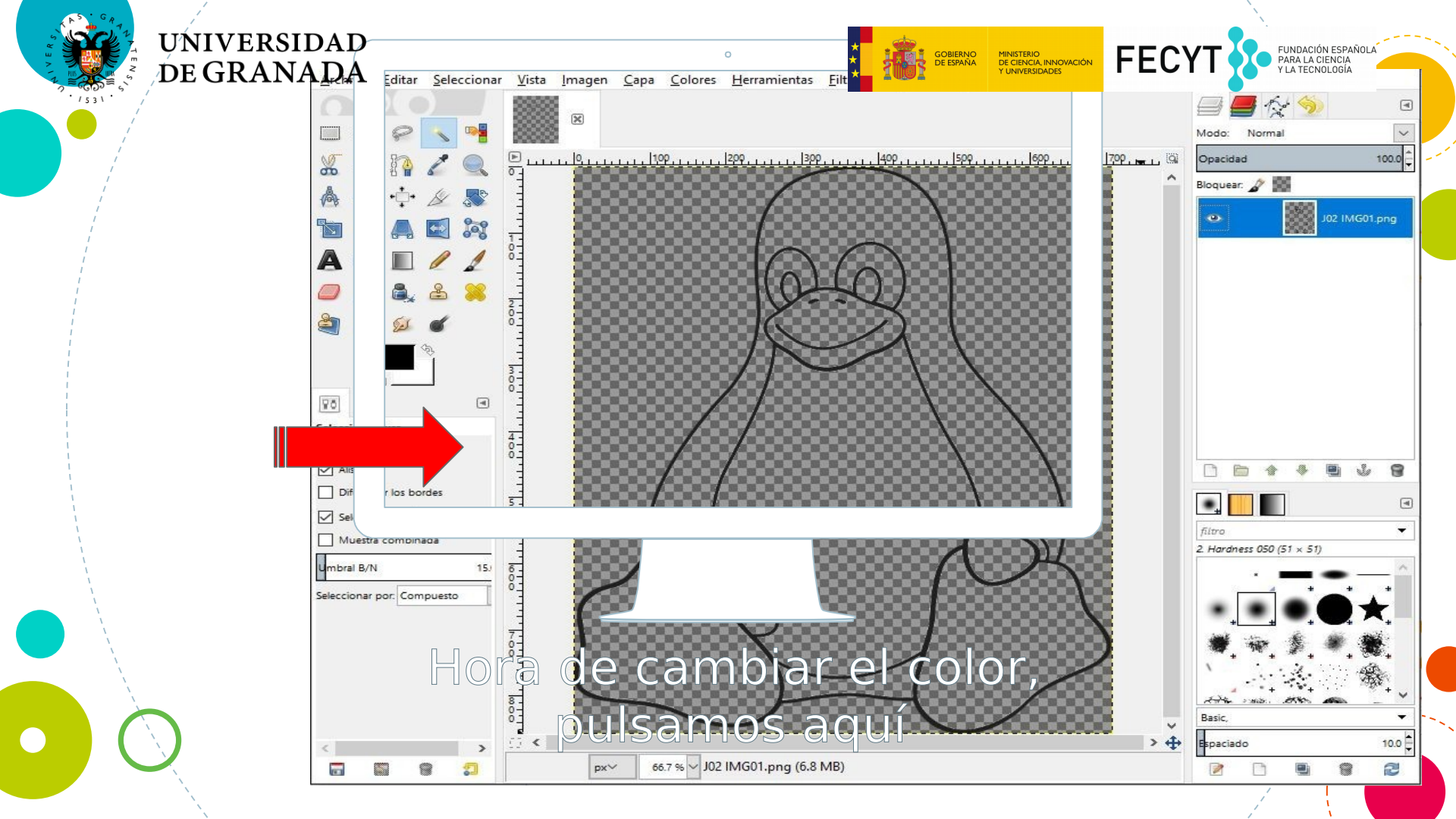

| UNIVERSIDAD<br>DE GRANADA | Cambiar el color de frente                                                                                                    |
|---------------------------|----------------------------------------------------------------------------------------------------|
|                           | Image: Constraint of the second of the second o |
|                           |                                                                                                    |
|                           | Y ahora elegimos el color para (O)<br>continuar pintando a Tux                                                                                                    |

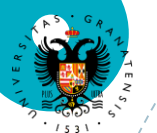

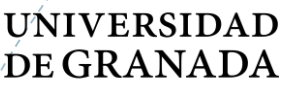

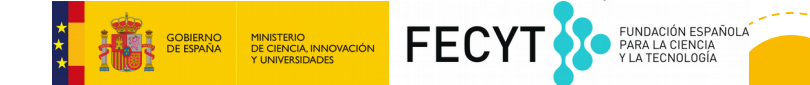

## ¿Recordáis los colores?

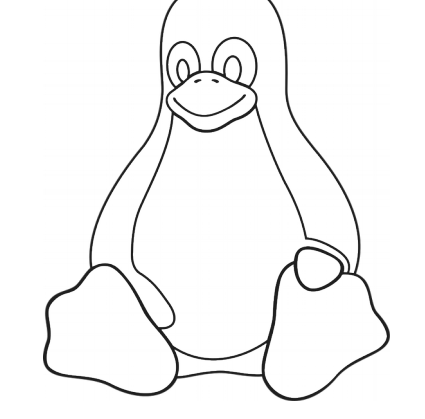

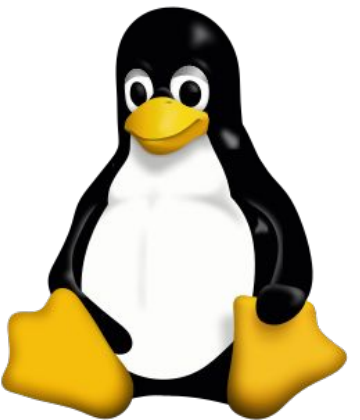

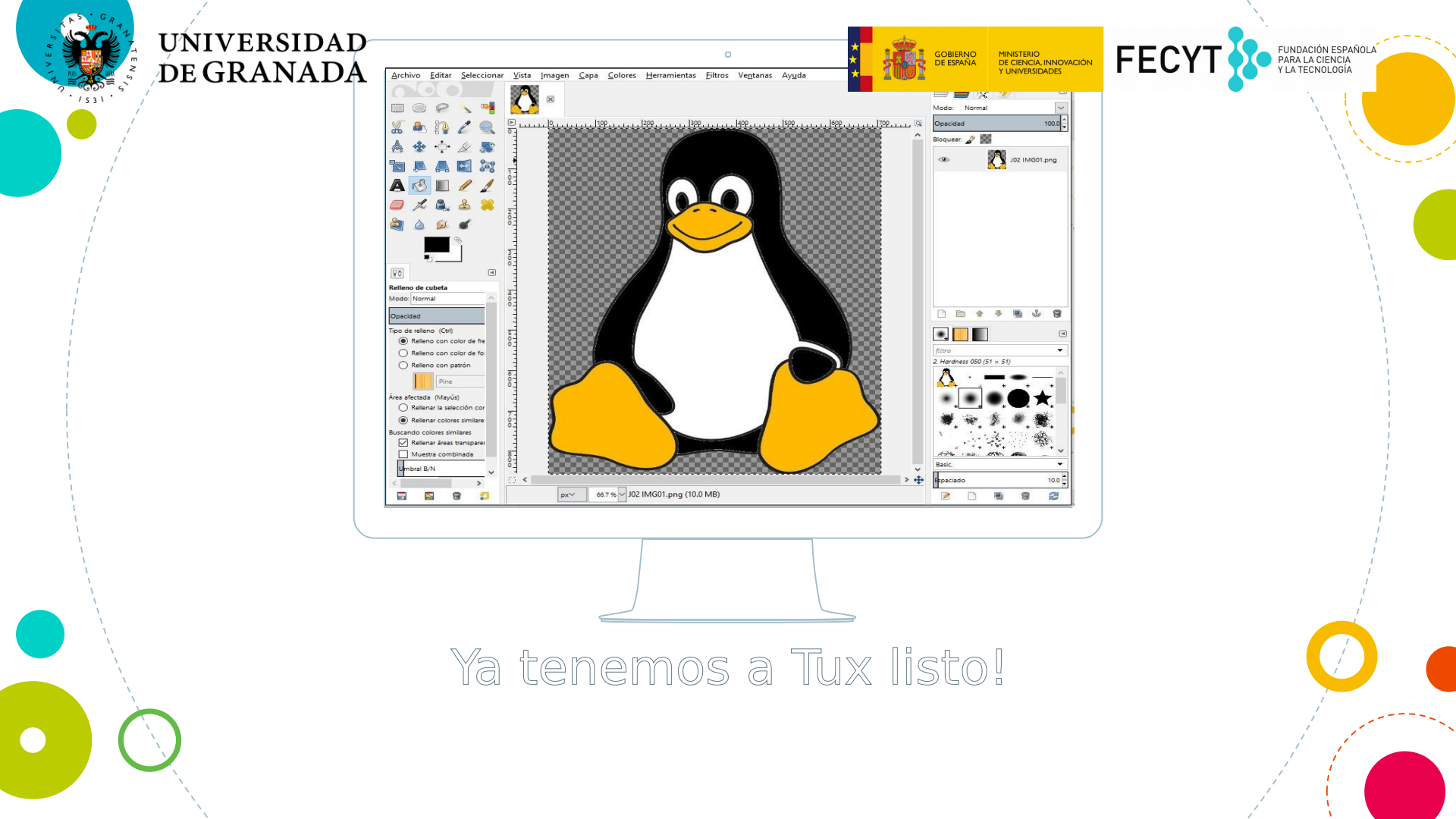

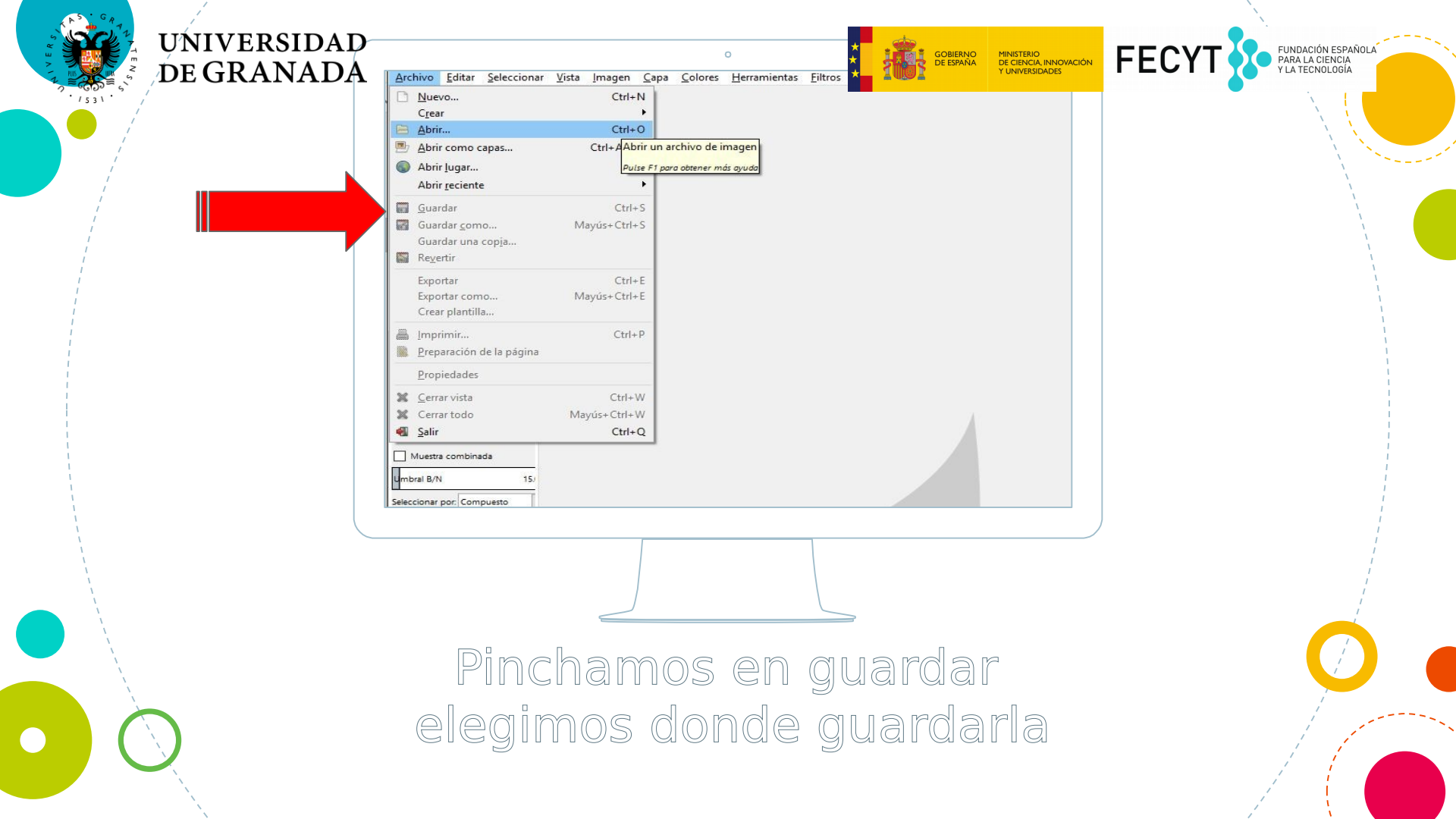

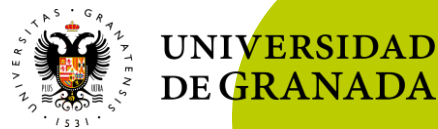

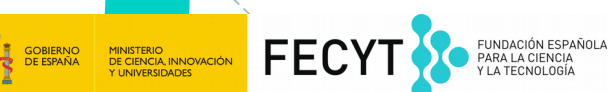

## Ahora atentos al proyector, vamos a ver como usar otras herramientas

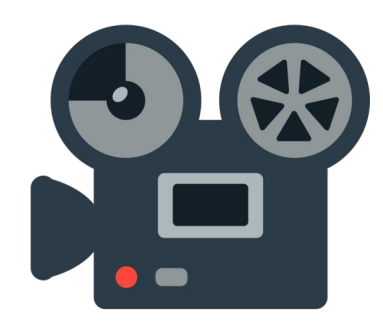

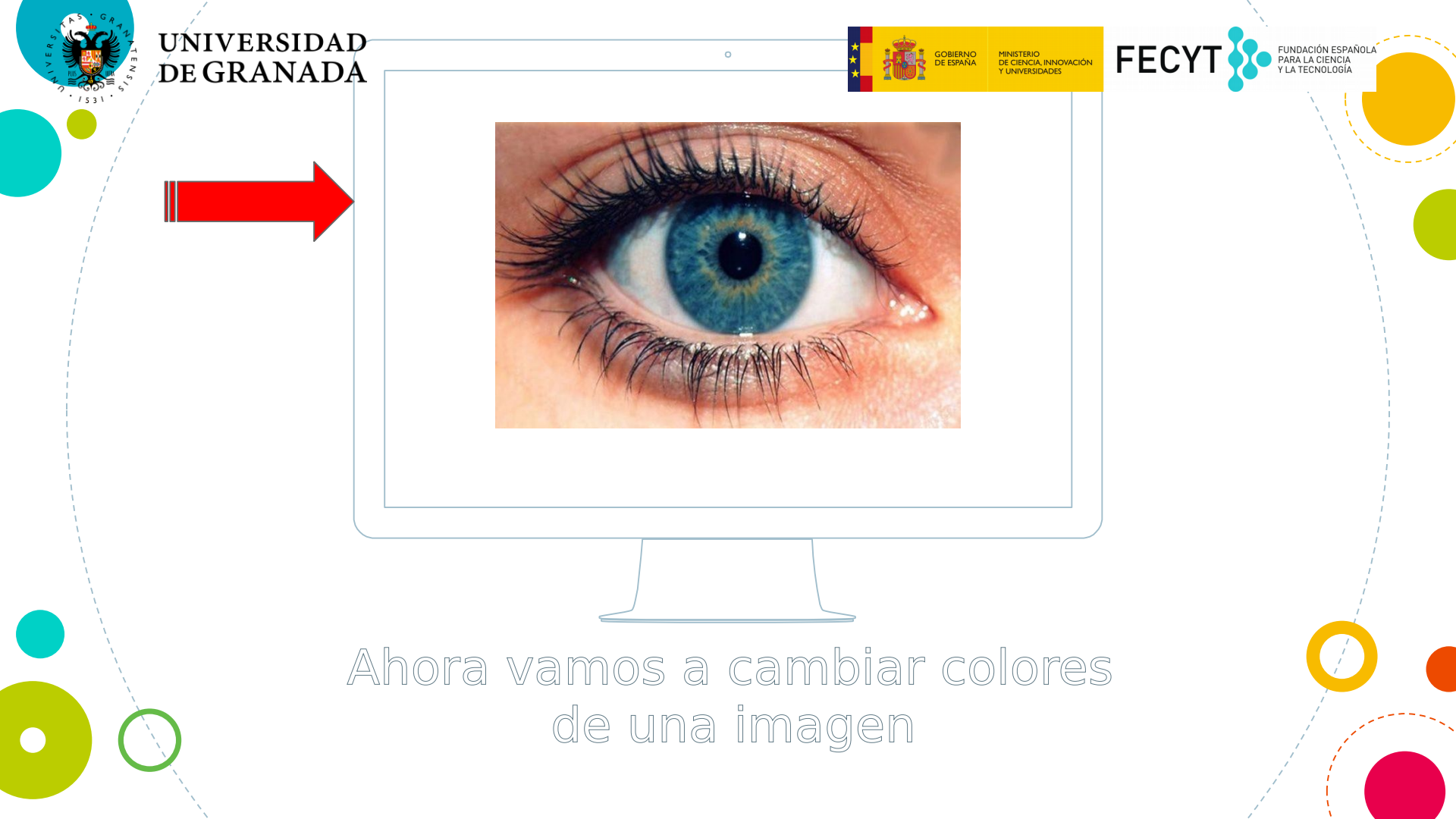

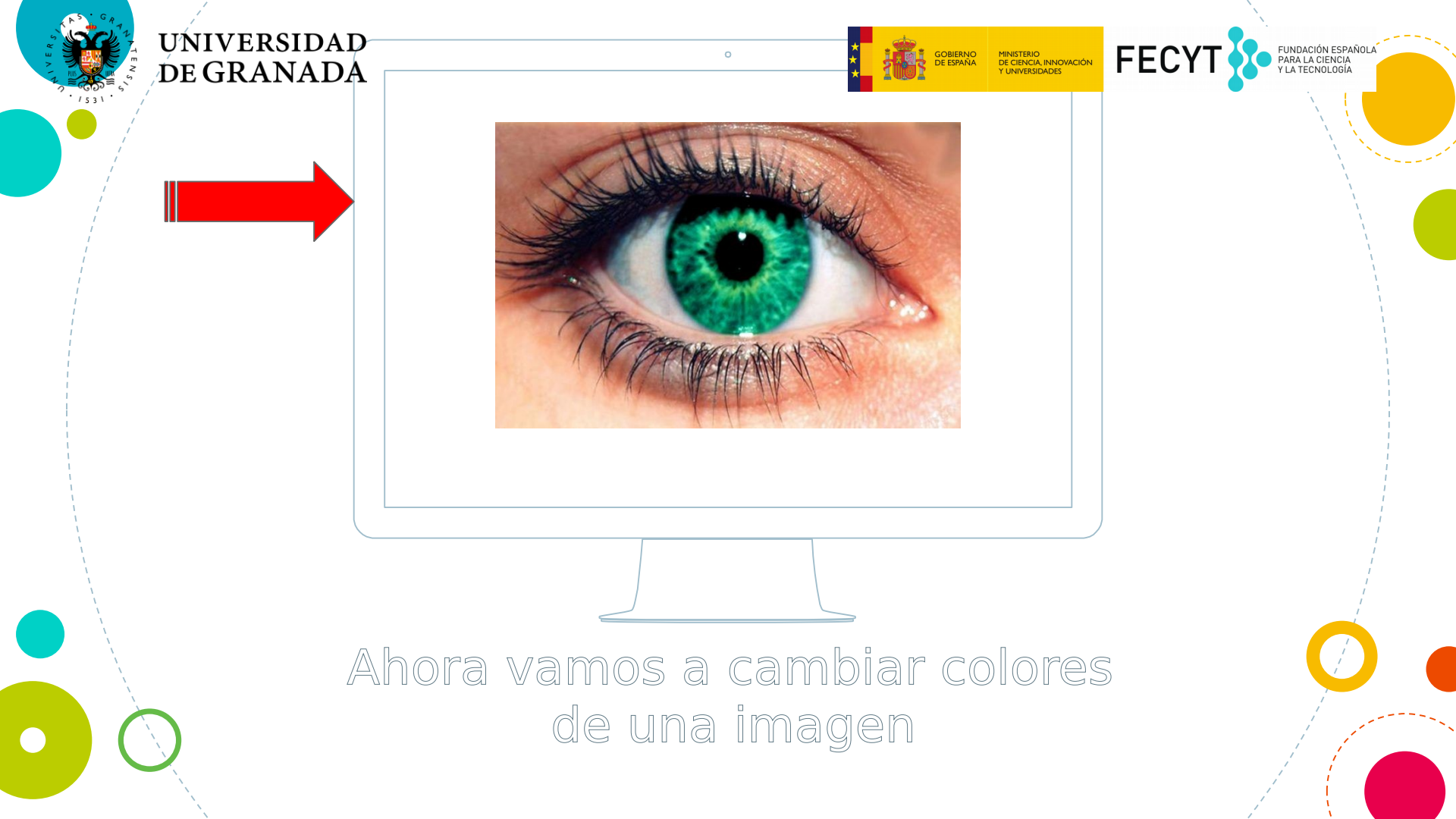

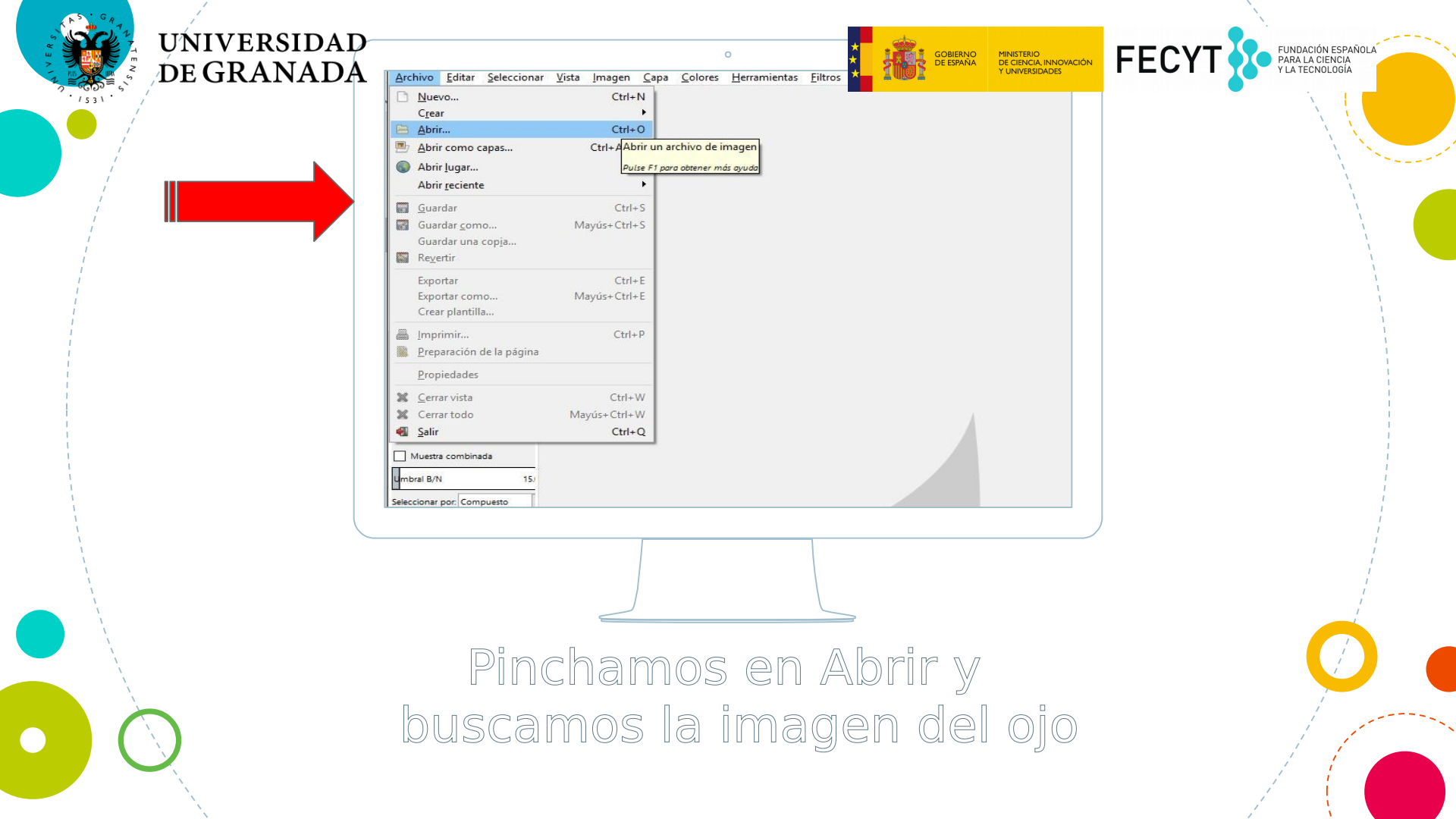

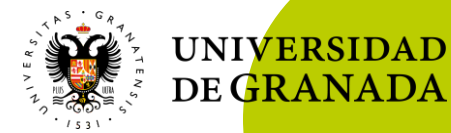

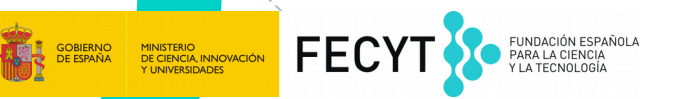

#### Ahora atentos al proyector

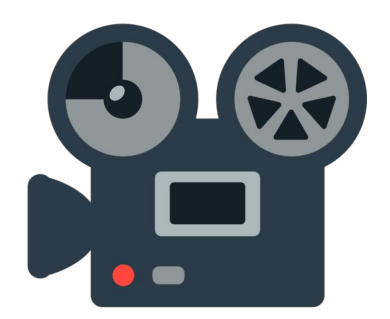

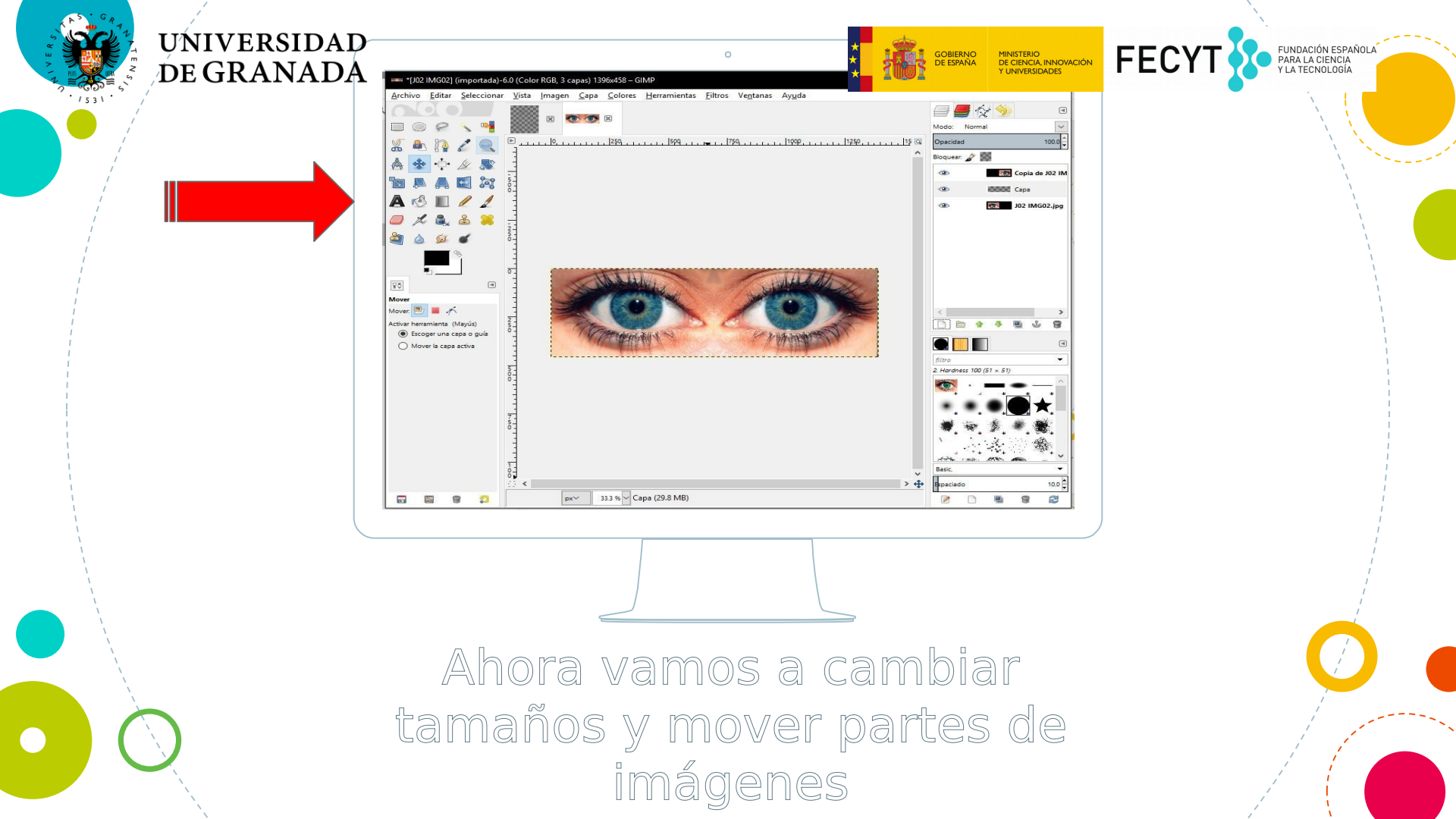

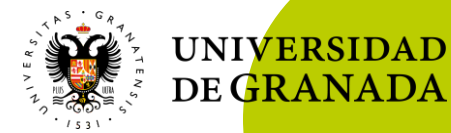

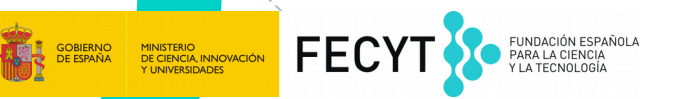

#### Ahora atentos al proyector

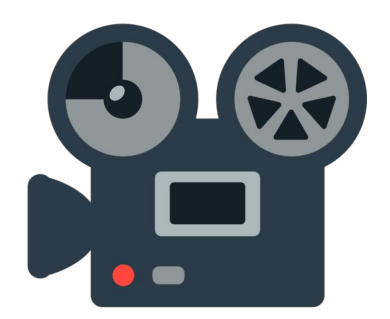

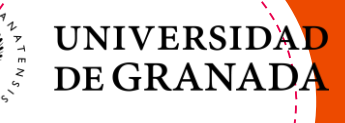

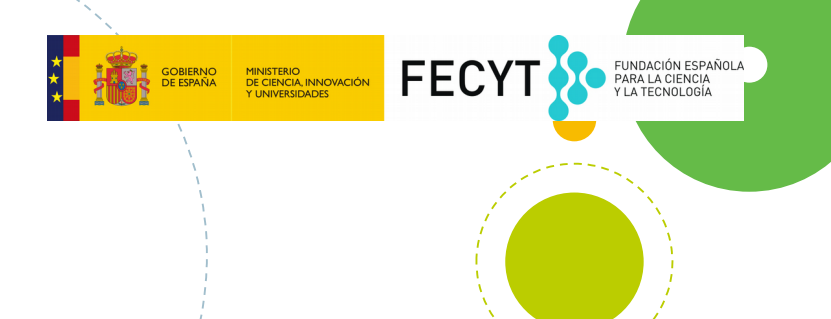

### Imágenes Libres

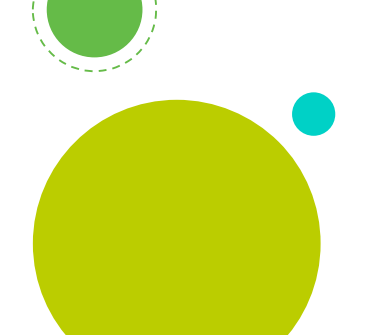

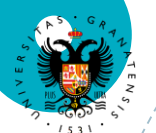

UNIVERSIDAD

**DE GRANADA** 

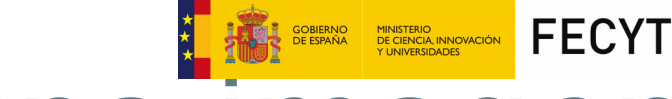

FUNDACIÓN ESPAÑOLA PARA LA CIENCIA Y LA TECNOLOGÍA

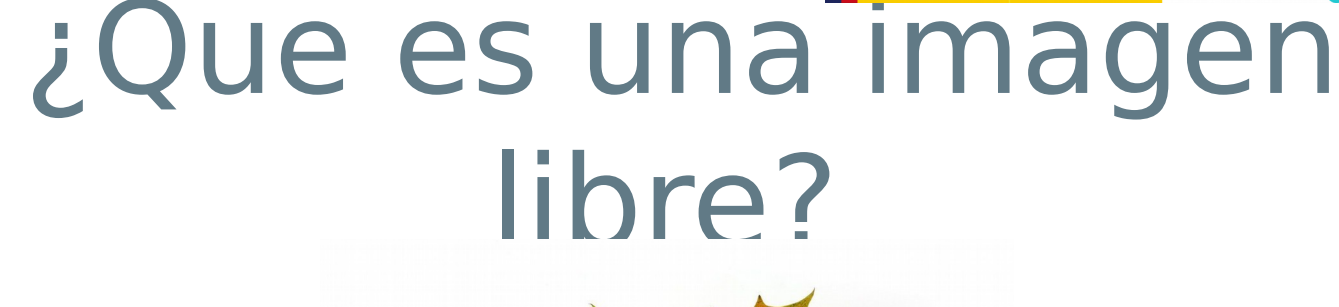

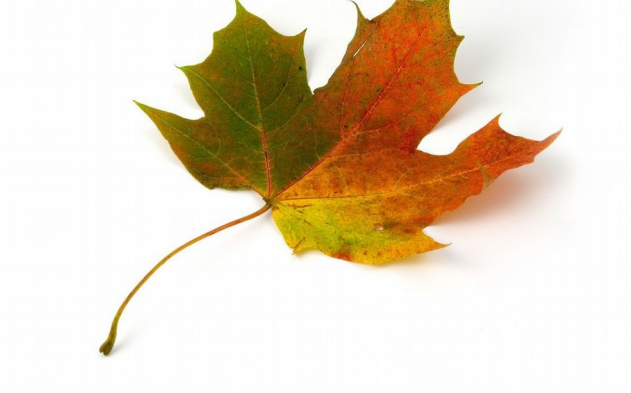

Son imágenes que podemos usar gratis. No todas las imágenes de internet lo son

#### UNIVERSIDAD DE GRANADA

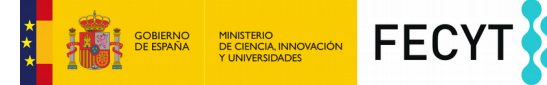

#### ¿Donde podemos buscarlas?

- $\odot$  Google.es
- O Canweimage.com
- $\odot$  Compfight.com
- Search.creativecommon.org
- $\odot$  Foter.com
- Serverystockphoto.com
- Imagefinder.co
- O Photopin.com
- Tineye.com
- Wylio.com
- Muchas mas...

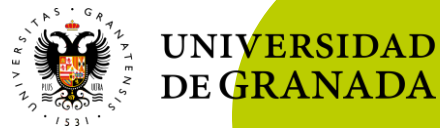

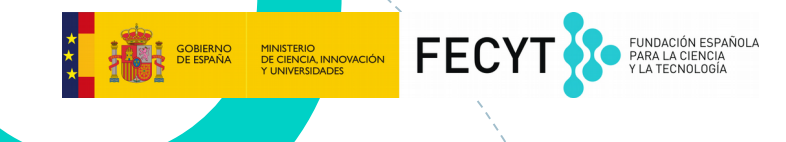

#### Ahora atentos al proyector, os enseñaré cómo buscarlas con Google

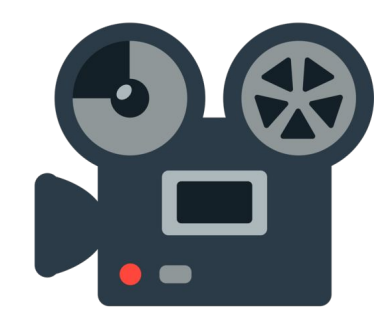

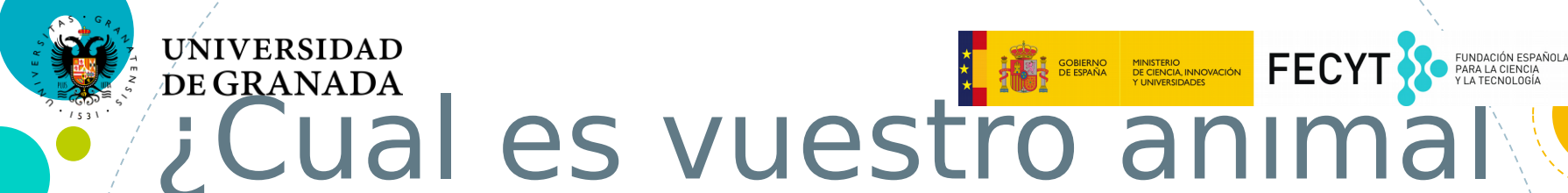

# favorito?

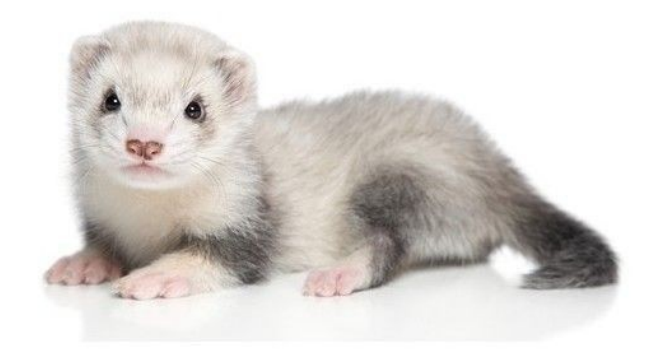

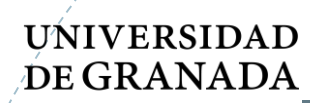

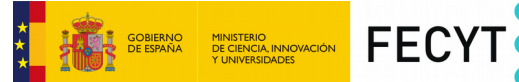

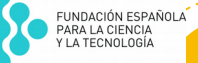

# Cual es vuestro animal favorito?

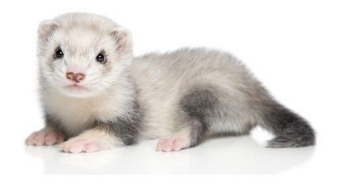

# Hora de buscarlo, es vuestro

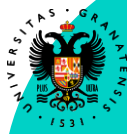

#### UNIVERSIDAD DE GRANADA

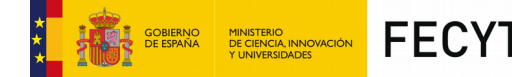

### ¿Que tenéis que hacer?

Buscar una foto de vuestro animal favorito O Cambiar alguno de sus colores por otro O Poner la imagen original y la que habéis cambiado juntas O Guardadla para poder usarla más tarde

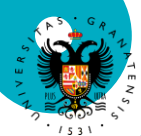

UNIVERSIDAD DE GRANADA

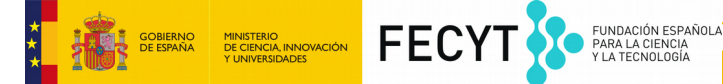

## Pero tiene que quedar mejor que el mio!

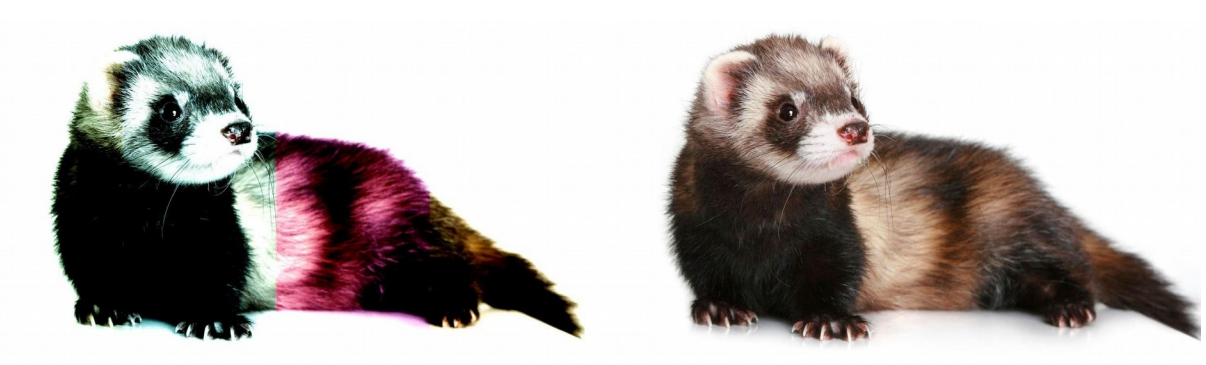

A trabajar

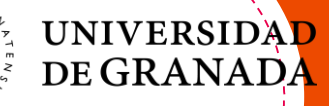

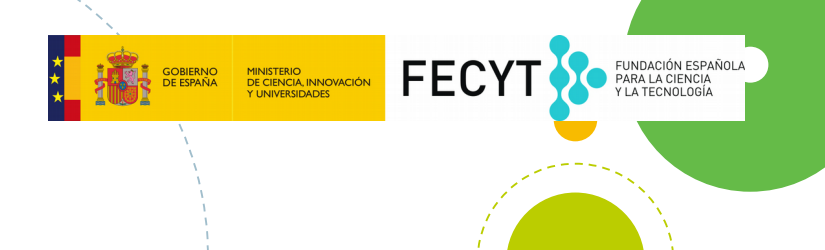

### Ahora formaremos grupos

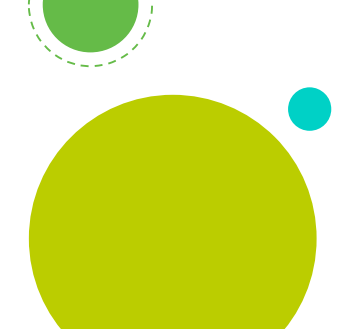

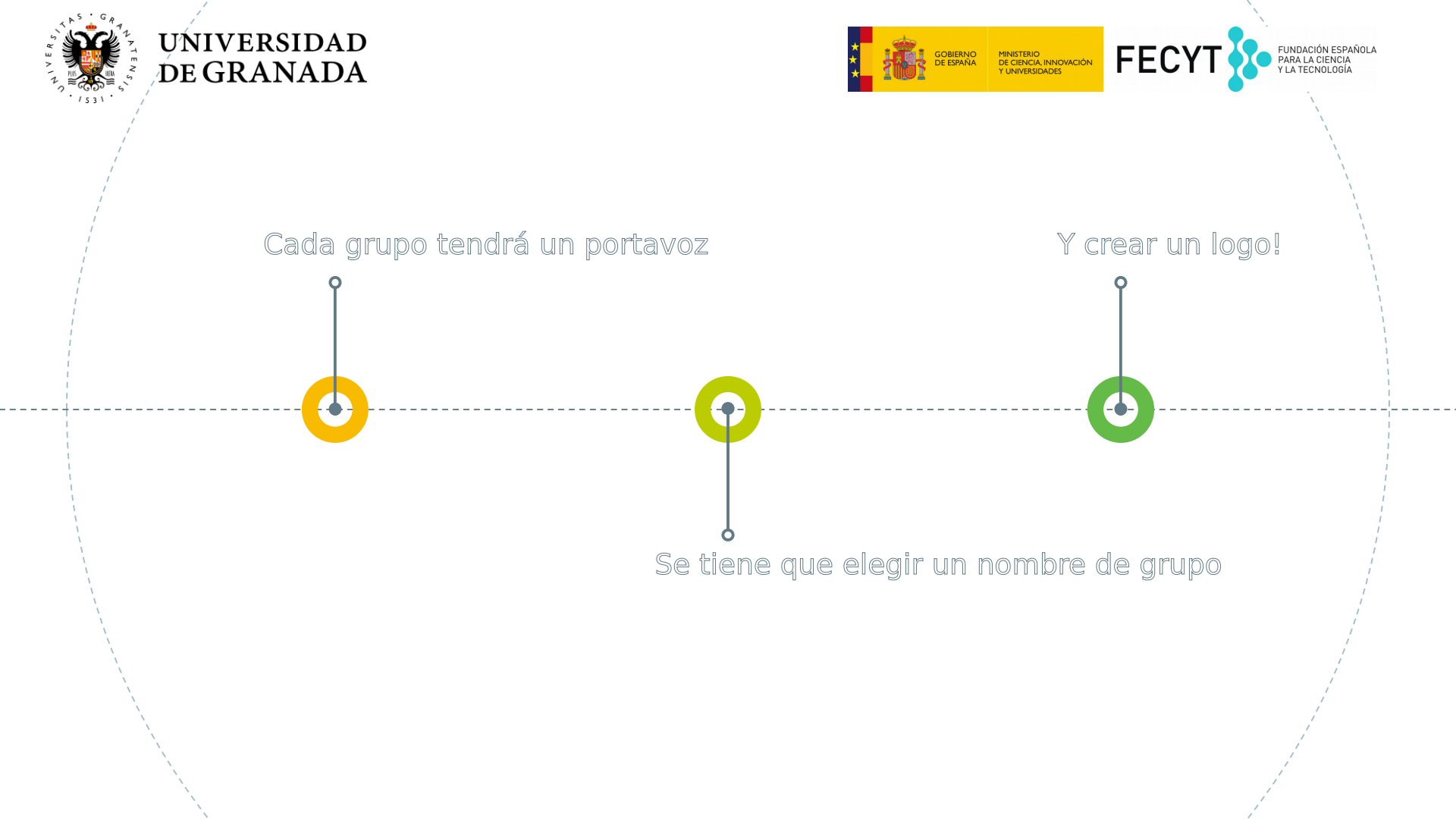

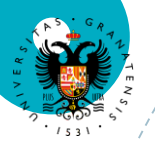

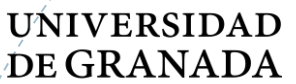

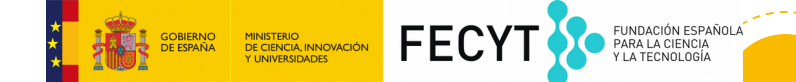

## Este es el mio

La Hormiga Amarilla!

Ahora, es vuestro turno!
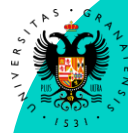

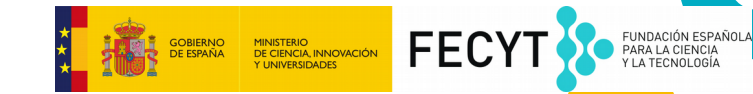

## ¿Que hemos aprendido?

### O Cómo abrir imágenes con GIMP

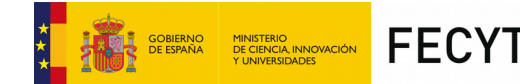

FUNDACIÓN ESPAÑOL PARA LA CIENCIA Y LA TECNOLOGÍA

## ¿Que hemos aprendido?

 Cómo abrir imágenes con GIMP
 Cómo usar herramientas para pintar y seleccionar

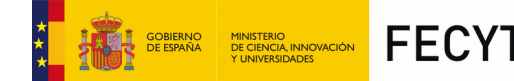

FUNDACIÓN ESPAÑO PARA LA CIENCIA Y LA TECNOLOGÍA

## ¿Que hemos aprendido?

Cómo abrir imágenes con GIMP
 Cómo usar herramientas para pintar y seleccionar
 Cómo guardar imágenes

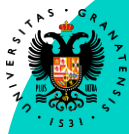

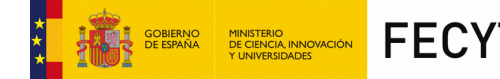

## ¿Que hemos aprendido?

O Cómo abrir imágenes con GIMP
 O Cómo usar herramientas para pintar y seleccionar
 O Cómo guardar imágenes
 O Cómo cambiar el color de zonas concretas de imágenes

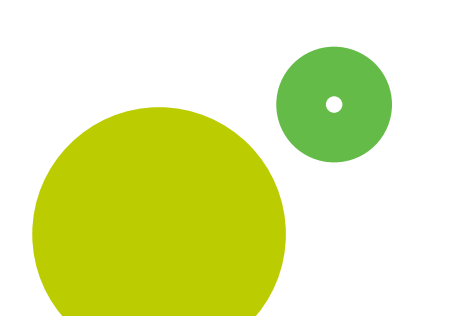

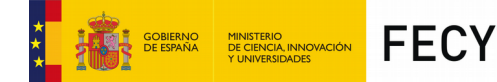

## ¿Que hemos aprendido?

 Cómo abrir imágenes con GIMP
 Cómo usar herramientas para pintar y seleccionar
 Cómo guardar imágenes

 Cómo cambiar el color de zonas concretas de imágenes

○ Cambiar tamaños y duplicar imágenes

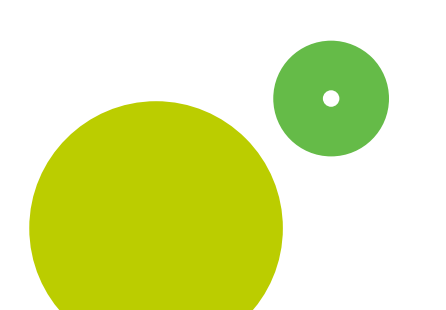

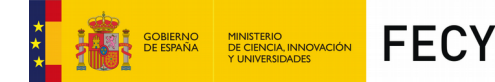

## ¿Que hemos aprendido?

- O Cómo abrir imágenes con GIMP
   O Cómo usar herramientas para pintar y seleccionar
   O Cómo guardar imágenes
- Cómo cambiar el color de zonas concretas de imágenes
- O Cambiar tamaños y duplicar imágenes
- Buscar imágenes libres

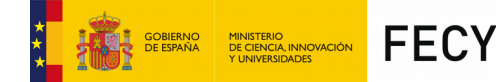

## ¿Que hemos aprendido?

- Cómo abrir imágenes con GIMP
   Cómo usar herramientas para pintar y seleccionar
   Cómo guardar imágenes
   Cómo cambiar el color de zonas concretas de imágenes
   Cambiar tamaños y duplicar imágenes
- Cambiar tamaños y duplicar imágenes
- Buscar imágenes libres
- Hemos creado logos y nombres para nuestros grupos

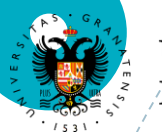

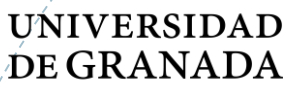

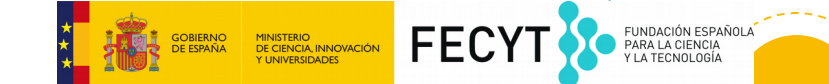

# Eso es todo!

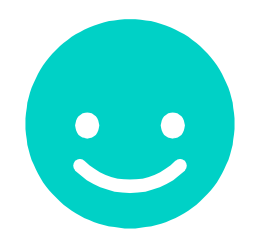

## Nos vemos mañana